| PDIL                   | End User Manual Title: Time Management |                   |  |
|------------------------|----------------------------------------|-------------------|--|
|                        | Module:                                | SAP - HR          |  |
| पी डी आई एल            | Release:                               | ECC 6.0           |  |
| in an and fir          | Created by:                            | Honeypriya Sharma |  |
| ENGINEERING THE FUTURE | Created on:                            | <u>03.12.2010</u> |  |
|                        |                                        |                   |  |

# **Project Sarthak**

# **SAP Implementation at PDIL**

# User Manual

### **Module: Human Resource Management**

Sub module : Time Management

| Last changed on: | Last changed by: | Version: | Page:   |
|------------------|------------------|----------|---------|
| 10.12.2010       | Honeypriya       |          | 1 of 60 |

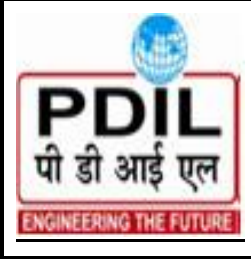

Title: Time Management

| Module:     | SAP - HR          |  |  |  |  |
|-------------|-------------------|--|--|--|--|
| Release:    | ECC 6.0           |  |  |  |  |
| Created by: | Honeypriya Sharma |  |  |  |  |
| Created on: | 03.12.2010        |  |  |  |  |
|             |                   |  |  |  |  |

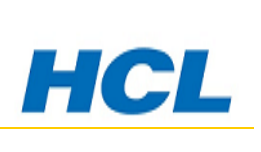

### **INDEX**

| 1.  | GETTING STARTED                        | 3  |
|-----|----------------------------------------|----|
| 2.  | TIME MANAGEMENT                        | 12 |
| 3.  | WORK SCHEDULE RULE:                    | 13 |
| 4.  | INFOTYPE 0050 - TIME RECORDING INFO    | 17 |
| 5.  | INFOTYPE 0080 – MATERNITY PROTECTION   | 19 |
| 6.  | QUOTA GENERATION                       | 21 |
| 7.  | PROCESS OF CREATING LEAVE              | 28 |
| 8.  | PROCESS OF SEEING THE LEAVES AVAILED   | 29 |
|     | Deleting a Record                      | 31 |
| 9.  | 2006 - ABSENCES QUOTA                  | 31 |
| 10. | QUOTA CORRECTION THROUGH INFOTYPE 2013 | 33 |
| 11. | ATENDANCE INFOTYPE (IT 2002)           | 34 |
| 12. | SUBSTITUTION INFOTYPE IT 2003          | 36 |
| 13. | TIME EVENTS – INFOTYPE 2011            | 37 |
| 14. | PERSONAL WORK SCHEDULE:                | 39 |
| 15. | QUOTA OVERVIEW – PT50                  | 41 |
| 16. | LEAVE BALANCE REPORT:                  | 46 |
| 17. | ABSENCE DATA : CALENDAR VIEW           | 47 |
| 18. | MASTER DATA INFORMATION:               | 50 |
| 19. | GENERATE WORK SCHEDULE :               | 55 |
| 20. | BIO- METRIC ENTRY                      | 57 |
| 21. | PA71 FAST ENTRY TIME DATA              | 58 |
| 22. | APPENDIX                               | 60 |

| Last changed on: | Last changed by: | Version: | Page:   |
|------------------|------------------|----------|---------|
| 10.12.2010       | Honeypriya       |          | 2 of 60 |

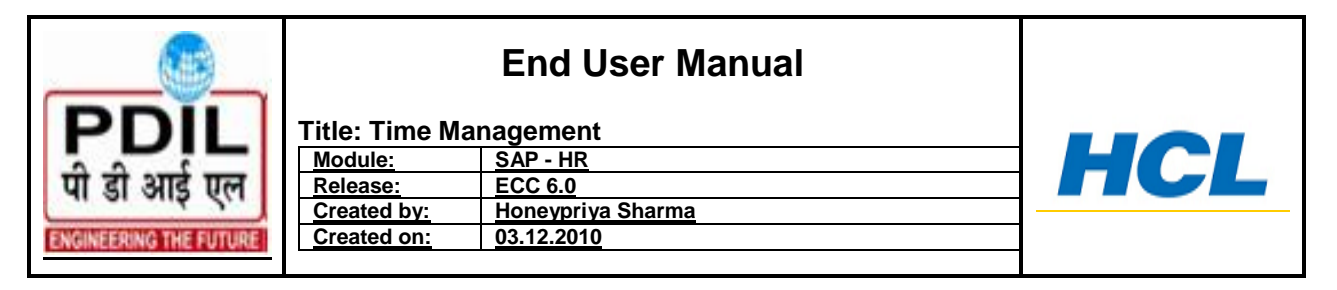

### 1. Getting Started

- Sap R/3 systems are client systems. The client enables you to run several business operations at the same time in one SAP R/3 system.
- Client is, in organizational terms, an independent unit in the system. Clients have their own data environment and therefore their own user master and transaction data, assigned user master records and chart off accounts and specific customizing parameters.
- So that you log on to SAP R/3 system, you must have a master record created for you for corresponding client. For reasons of access protection, you must enter a password when you log onto the sap system. The system does not display the password you enter.
- SAP R/3 system is available in several languages. Use the language input field to select the logon language for each session.

| ビ<br>User System Help                       |                   |                                          |                       |                 |            |
|---------------------------------------------|-------------------|------------------------------------------|-----------------------|-----------------|------------|
| ©                                           | 1 4 🗏   😋 🙆 🕲   🗄 | ) (1) (1) (1) (1) (1) (1) (1) (1) (1) (1 | 🕱 🛃   🕜 📑             |                 |            |
| SAP                                         |                   |                                          |                       |                 |            |
| New password                                |                   |                                          |                       |                 |            |
| Client 400                                  |                   |                                          |                       |                 |            |
| User Anno Anno Anno Anno Anno Anno Anno Ann | * * * * * * * *   |                                          |                       |                 |            |
| Language                                    |                   |                                          |                       |                 |            |
|                                             | You               | ou can place<br>vn text on th<br>creen   | your<br>e initial     |                 |            |
|                                             |                   |                                          |                       | 👂 S000 🛅 erpqas | NS ///     |
| 🛃 start 🛛 🙆 🙆 🖸                             | 🎽 🦻 SAP Logon 640 | E SAP                                    | SAP Library - Getting | 2° 🗘 🕄 🧳        | 09 1:25 PM |

| Last changed on: | Last changed by: | Version: | Page:   |
|------------------|------------------|----------|---------|
| 10.12.2010       | Honeypriya       |          | 3 of 60 |

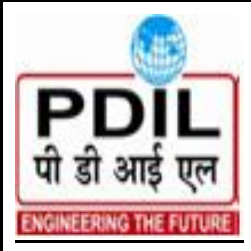

 Module:
 SAP - HR

 Release:
 ECC 6.0

 Created by:
 Honeypriva Sharma

 Created on:
 03.12.2010

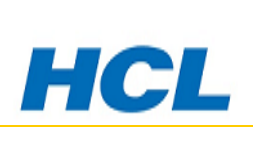

### 1.1 Elements of the screen layout

- **Command Field**: Use command field (hidden as default) to go to applications directly by entering the transaction code.
- **Standard Tool Bar**: the push buttons in the standard tool bar are found on every screen in an SAP R/3 system. Any push buttons that cannot be used in a particular application are grayed out. If you place your cursor on a push button for a while the system displays a quick info text that explains the push button function.
- **The Application Tool bar**: shows which functions are available in the current application.
- A Tab page: provides a clearer overview of several information screens
- **Status bar**: the status bar displays information on the current system status, for example. Warning or error messages
- **Menu bar**: the menus shown here depend on which application you are working in.
- **Title bar**: the title bar displays the functions that are available for the user.
- **Checkboxes**: checkboxes enable you to select several options simultaneously within a group.
- Radio Buttons: allow you to choose exactly one item form a selection.

The below shown screen gives you a detail explanation.

| Last changed on: | Last changed by: | Version: | Page:   |
|------------------|------------------|----------|---------|
| 10.12.2010       | Honeypriya       |          | 4 of 60 |

| म्मि<br>मि डी आई एल<br>हारतागहहरागयहह                                                                                              | Title: Time Man<br>Module:<br>Release:<br>Created by:<br>Created on: | End User I<br>agement<br>SAP - HR<br>ECC 6.0<br>Honeypriya Sharm<br>03.12.2010 | Manual<br>ª |                                       | HCL              |
|----------------------------------------------------------------------------------------------------|----------------------------------------------------------------------|--------------------------------------------------------------------------------|-------------|---------------------------------------|------------------|
| User Edit Goto System                                                                                                    | Help<br>I I C C C C I I<br>mman                                      | Men<br>H H I E D                                                               | u bar       | ← Standar                             | rd toolbar       |
| User S_FREEJ0 Last Changed On S_BASIS Address Defaults P Person Title Last name S_FREEJ0 First name Academic Title Format S_FREEJ0 | 23.03.2007 16-32-86<br>Tab                                           | Page Saved                                                                     |             | Input Fields<br>Check boxes,<br>Radio |                  |
| Function Department Room Number Communication Language Telephone Mobile Phone Fax E-Mail                                           | Floor<br>Extension<br>Extension                                      | Other communica                                                                | ation       |                                       |                  |
| Comm. Meth<br>Assign other com<br>Company<br>NTPC Ltd. / /                                                                         | pany address                                                         | Assign new company addre:                                                      | SS          | Status                                | SU3 🖻 erpqas INS |

| Last changed on: | Last changed by: | Version: | Page:   |
|------------------|------------------|----------|---------|
| 10.12.2010       | Honeypriya       |          | 5 of 60 |

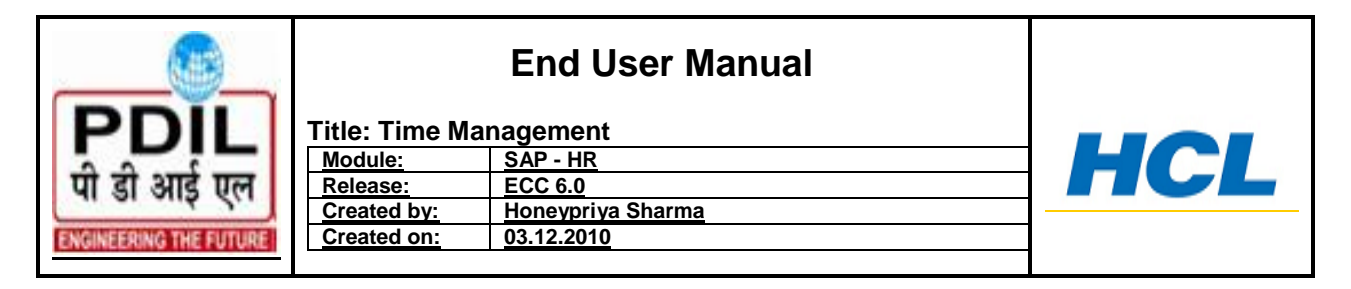

### 1.2 SAP Easy Access

• Sap easy access is the standard entry screen displayed after the logon. You navigate through the system using the tree structure.

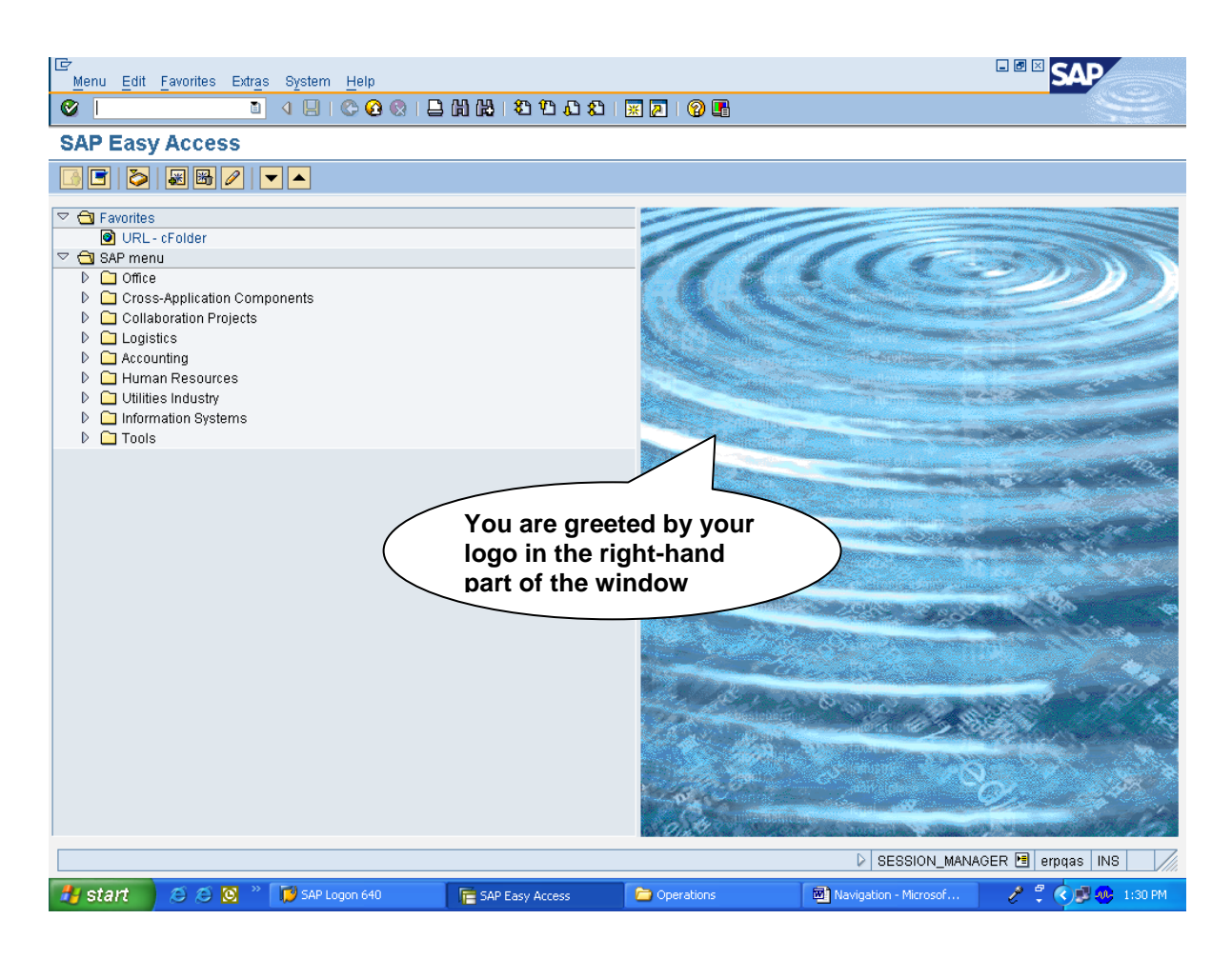

| Last changed on: | Last changed by: | Version: | Page:   |
|------------------|------------------|----------|---------|
| 10.12.2010       | Honeypriya       |          | 6 of 60 |

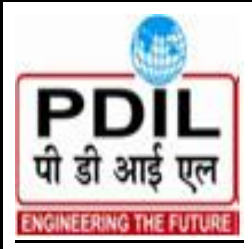

| Title: Time M | anagement         |
|---------------|-------------------|
| Module:       | SAP - HR          |
| Release:      | ECC 6.0           |
| Created by:   | Honeypriya Sharma |
| Created on:   | 03.12.2010        |
|               |                   |

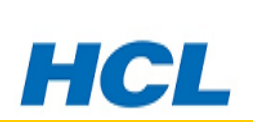

### **1.3 Selecting Functions**

- You can call functions in the system as follows
  - o Menu Option
  - Favourites
  - Entry in the SAP easy Access menu
- "/n" ends the current session
- "/i" delets the current session
- "/oCV01N" opens a new session and branches out to the transaction specified (CV01N)
- By entering "**search\_sap\_menu**" in the command field, you can display menu paths for the desired SAP transaction.

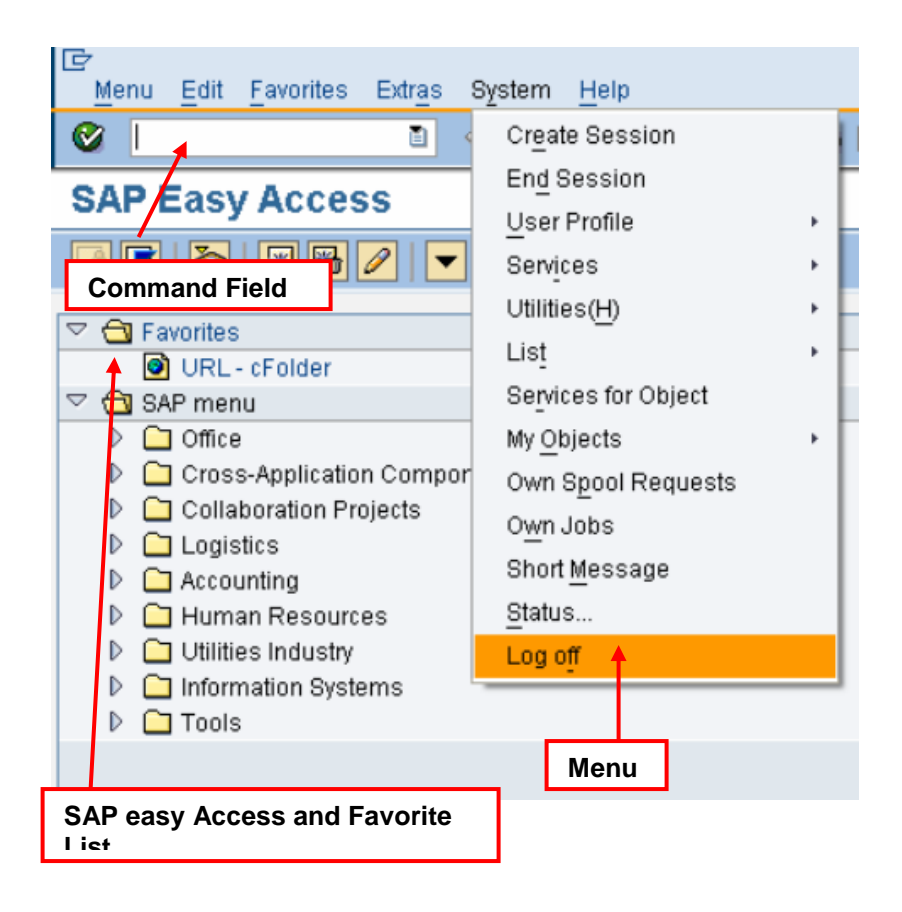

| Last changed on: | Last changed by: | Version: | Page:   |
|------------------|------------------|----------|---------|
| 10.12.2010       | Honeypriya       |          | 7 of 60 |

|                                      | End User Manual Title: Time Management                   |                                                                             |     |
|--------------------------------------|----------------------------------------------------------|-----------------------------------------------------------------------------|-----|
| पी डी आई एल<br>हर्रदागरहरगरहरप्रायहर | <u>Module:</u><br>Release:<br>Created by:<br>Created on: | SAP - HR           ECC 6.0           Honeypriya Sharma           03.12.2010 | HCL |

### 1.4 Field help : F1 and F4

- Use F1 to display an explanation of fields, menus, functions and messages.
- F1 Help also provides technical information on the relevant field.

| 🔄 Performance Assistant 💦 🔲 🗆 🛛 🗠                                                                                                    |
|----------------------------------------------------------------------------------------------------|
|                                                                                                    |
| Print parameter 2                                                                                                    |
| Indicates whether spool requests are printed immediately.                                                                                                    |
| Select this field to print your spool requests immediately.                                                                                                    |
| Do not choose this option if you want to retain spool requests in the spool<br>system until they are released for printing. To release these spool requests, you<br>choose <i>System -&gt; Services -&gt; Output controlier</i> . |
|                                                                                                    |
| F1 Help                                                                                                    |
| Spool Control /                                                                                                    |
| OutputDevice                                                                                                    |
| ✓ Output Immediately                                                                                                    |
| Delete After Output                                                                                                    |
| Personal Time Zone                                                                                                    |
| of the User                                                                                                    |
| Sys. Time Zone INDIA                                                                                                    |
| CATT                                                                                                    |
| Check Indicator                                                                                                    |

| Last changed on: | Last changed by: | Version: | Page:   |
|------------------|------------------|----------|---------|
| 10.12.2010       | Honeypriya       |          | 8 of 60 |

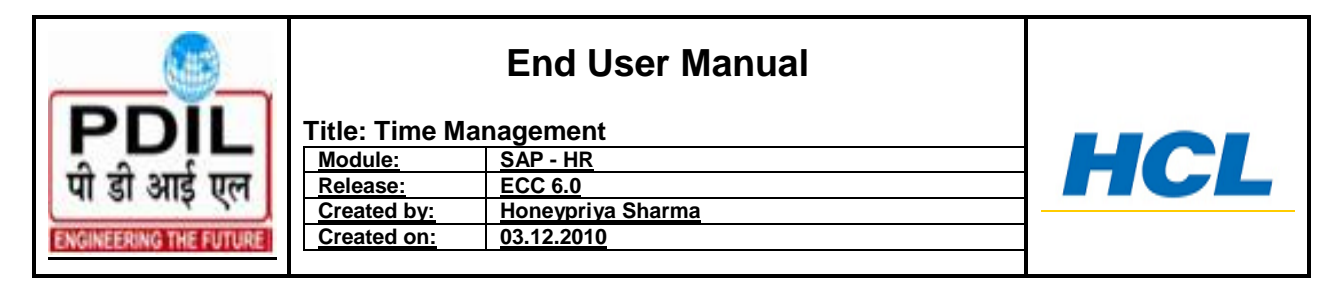

• Use F4 to display possible inputs . you can also access F4 help for a selected field using the button immediately to the right of that field.

| Ado           | iress Defa           | aults |        |         |
|---------------|----------------------|-------|--------|---------|
|               |                      |       |        |         |
| Start m       | enu                  |       |        |         |
| Logon I       | Language             | -     | ,      |         |
| Decimo        | Notation             |       | X 1 25 |         |
| Decima        | ·                    |       | 4 8 8  |         |
| Date fo       | rmat                 |       | 1 DD.  |         |
|               |                      |       |        |         |
| <br>I⊂Languag | ie (2) 41 Entries fo | un    |        |         |
| Bestric       | tions                |       |        |         |
|               |                      |       | га пер |         |
| ✓ ⊠ #         | ) (B) 😹 🛷 🗅          |       |        |         |
| Language 1    | Language             |       |        |         |
| AF            | Afrikaans            |       |        | <b></b> |
| AR            | Arabic               |       |        | -       |
| BG            | Bulgarian 🔸          |       |        |         |
| CA            | Catalan              |       |        |         |
| CS            | Czech                |       |        |         |
| DA            | Danish               |       |        |         |
| DE            | German               |       |        |         |
| EL            | Greek                |       |        |         |
| EN            | English              |       |        |         |
| ES            | Spanish              |       |        |         |
| ET            | Estonian             |       |        |         |
| FI            | Finnish              |       |        |         |
| FR            | French               |       |        |         |
| HE            | Hebrew               |       |        |         |
| HR            | Croatian             |       |        |         |
| HU            | Hungarian            |       |        |         |
| ID            | Indonesian           |       |        |         |
| IS            | lcelandic            |       |        |         |
| IT            | Italian              |       |        |         |
| 41 Entries    | found                |       |        |         |

| Last changed on: | Last changed by: | Version: | Page:   |
|------------------|------------------|----------|---------|
| 10.12.2010       | Honeypriya       |          | 9 of 60 |

|                                         |                                                                    | End User Manual                                                                                 |     |
|-----------------------------------------|--------------------------------------------------------------------|-------------------------------------------------------------------------------------------------|-----|
| PDIL<br>पी डी आई एल<br>हारलागहर हागरणहर | Title: Time M<br>Module:<br>Release:<br>Created by:<br>Created on: | anagement<br><u>SAP - HR</u><br><u>ECC 6.0</u><br><u>Honeypriya Sharma</u><br><u>03.12.2010</u> | HCL |

### 1.5 User – Specific Personalization

• The end user has many possibilities for personalizing the system. For example as shown in the screen below.

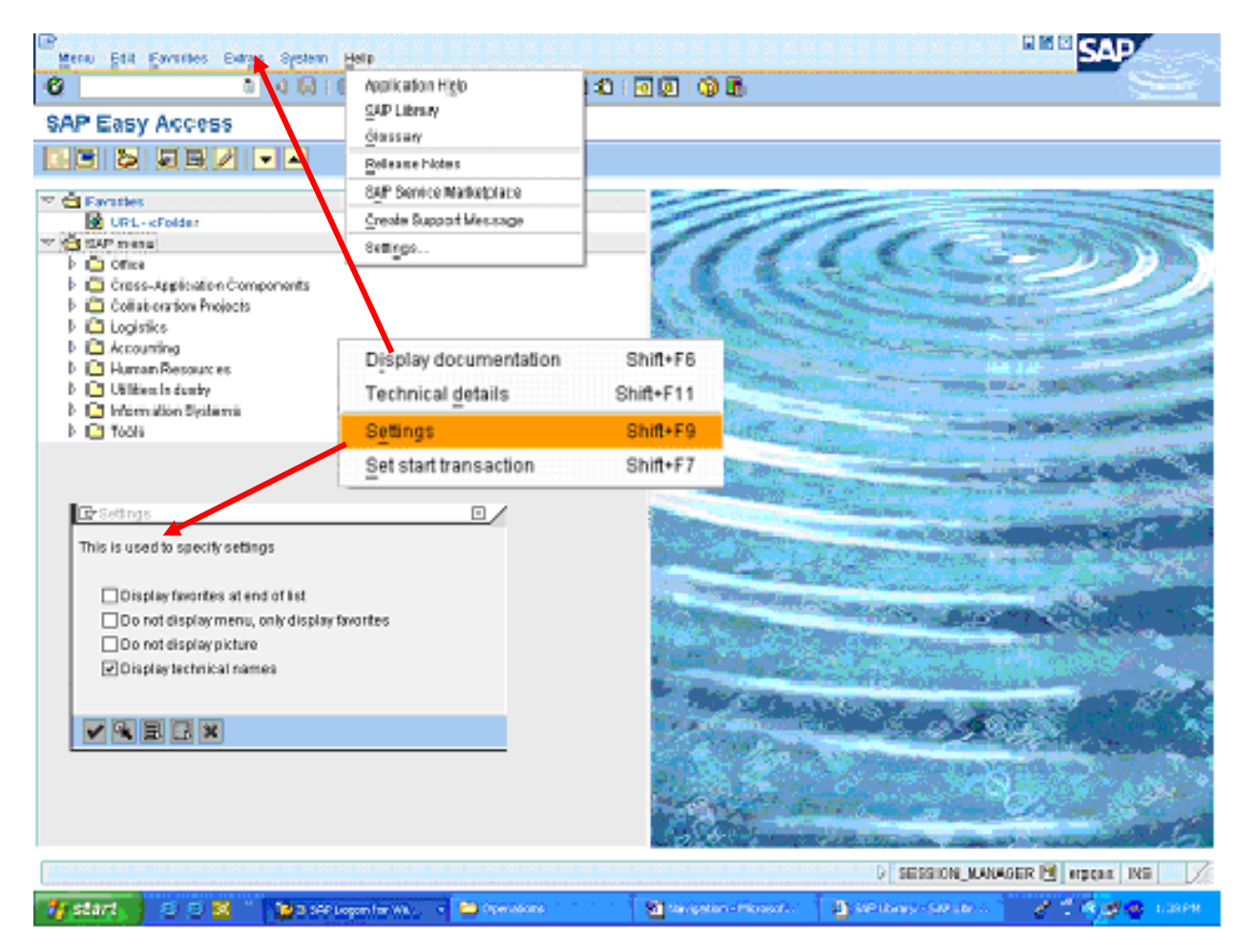

| Last changed on: | Last changed by: | Version: | Page:    |
|------------------|------------------|----------|----------|
| 10.12.2010       | Honeypriya       |          | 10 of 60 |

| PDIL                                  | Title: Time M                                     | End User Manual                                                             |     |
|---------------------------------------|---------------------------------------------------|-----------------------------------------------------------------------------|-----|
| पी डी आई एल<br>ENGINEERING THE FUTURE | Module:<br>Release:<br>Created by:<br>Created on: | SAP - HR           ECC 6.0           Honeypriya Sharma           03.12.2010 | HCL |
|                                       |                                                   |                                                                             |     |

### 1.6 SAP – Symbols or icons

| Button   | Keyboard<br>Shortcut | Description      | Button   | Keyboard<br>Shortcut | Description                   |
|----------|----------------------|------------------|----------|----------------------|-------------------------------|
|          | Enter Key            | Enter/Continue   | Ģ        | Ctrl + Page Up       | First page                    |
| 8        | Ctrl + S             | Save to database | 2        | Page Up              | Previous page                 |
|          | F3                   | Back             | Ę,       | Page Down            | Next page                     |
| <u>_</u> | Shift + F3           | Exit System Task | \$       | Ctrl + Page<br>Down  | Last page                     |
|          | F12                  | Cancel           | ж        | None                 | Create New session            |
| ٦        | Ctrl + P             | Print            | N        | None                 | Create shortcut on<br>Desktop |
| B        | Ctrl + F             | Find             | <b>?</b> | F1                   | F1 Help                       |
| 68       | Ctrl + G             | Find next        |          | Alt + F12            | Customize Local<br>Layout     |

| Last changed on: | Last changed by: | Version: | Page:    |
|------------------|------------------|----------|----------|
| 10.12.2010       | Honeypriya       |          | 11 of 60 |

|                        | Title: Time M                      | End User Manual                          |     |
|------------------------|------------------------------------|------------------------------------------|-----|
| पी डी आई एल            | Module:<br>Release:<br>Created by: | SAP - HR<br>ECC 6.0<br>Honeypriya Sharma | HCL |
| ENGINEERING THE FUTURE | Created on:                        | 03.12.2010                               |     |

### 2. TIME MANAGEMENT

The Time Management component offers the user to support in performing all human resources processes involving the time recording, leave management system and valuation of employees' work performed and absence times.

### **Time related Infotypes**

- 0007 Planned Working Time
- 0041 Date Specifications
- 0050 Time Recording Info
- 0080 Maternity Protection
- 2001 Absences
- 2006 Absences Quota
- 2002 Attendances
- 2003 Substitutions
- 2005 Overtime
- 2011 Time Events

| Important transac | tion codes used in time |                           |
|-------------------|-------------------------|---------------------------|
| Transaction Code  | Text                    | Infotype Number           |
| PA61              | Maintain Time data      | 0000, 0001, 0007, 2001,   |
|                   |                         | 2002, 2003, 2006, 2013,   |
| PT63              | Personal Work schedule  | 0007                      |
|                   | Diaplay time data       | 0000 0001 2001 2002       |
| PASI              | Display lime data       | 0000,0001,2001,2002,      |
|                   |                         | 2003, 2000, 0007          |
| PI_QIA00          | Generate Absence Quota  | For Generating RH, CL,    |
|                   |                         | transit leave and         |
|                   |                         | compensatory off etc.     |
| PT_QTA10          | Display Absence Quota   | 2001,2006                 |
|                   | Information             |                           |
| PT50              | Quota Overview          | To view quota availed and |
|                   |                         | remaining                 |
| PT01              | Create Work Schedule    |                           |
| PT03              | Display Work Schedule   |                           |
| PT60              | Time evaluation         | For generating the EL and |
|                   |                         | ML quota                  |

#### Infotype – 0007 : Planned Working Time

| Last changed on: | Last changed by: | Version: | Page:    |
|------------------|------------------|----------|----------|
| 10.12.2010       | Honeypriya       |          | 12 of 60 |

|                                               |                                                                    | End User Manual                                                     |     |
|-----------------------------------------------|--------------------------------------------------------------------|---------------------------------------------------------------------|-----|
| PDIL<br>पी डी आई एल<br>ENGINEERING THE FUTURE | Title: Time M<br>Module:<br>Release:<br>Created by:<br>Created on: | anagement<br>SAP - HR<br>ECC 6.0<br>Honeypriya Sharma<br>03.12.2010 | HCL |

Infotype 0007 is used to define when and where an employee works within your enterprise on a daily basis. By assigning a work schedule rule in the Planned working time infotype (0007), you ensure that the system can determine the employee's personal planned working time. In order that an employee's time data is to be processed by Time Evaluation, the relevant processing type in the Time Management status field must be specified.

### 3. Work Schedule Rule:

The work schedule rule determines which period work schedule is used to set up the work schedule and the day of the period as of which it applies. Work Schedule Rule changes form personnel area to personnel area. Working schedule belonging to the particular employee can be seen here. To view the work schedule of a particular employee, go to PA61 and choose Infotype 0007 Planned Working Time record and choose display icon. The system takes you to Display Work Schedule screen as shown below:

#### Access transaction by:

| Sap Easy Access Menu | Human<br>Administra | Resources ation $\rightarrow$ Time | →<br>e Data | Time<br>$a \rightarrow Mai$ | Management<br>ntain | $\rightarrow$ |
|----------------------|---------------------|------------------------------------|-------------|-----------------------------|---------------------|---------------|
|                      |                     |                                    |             |                             |                     |               |
| Via Transaction Code | PA61 / PA           | 430                                |             |                             |                     |               |
|                      |                     |                                    |             |                             |                     |               |

- Enter the Employee Code for whom Planned Working Time has to be created
- Enter Infotype 0007
- Click on Over view / Change icon 🦉
- For all Employees the Time management status should be -9
- **Time Management Status:** The Time Management status indicator is assigned to employees who take part in time evaluation. The following Time Management status is relevant:

#### 9 – Time evaluation without clock enteries.

| Field Name    | Description                 | R/O/ | User Action and Values     |
|---------------|-----------------------------|------|----------------------------|
|               |                             | С    |                            |
| Start Date    | The date the Work schedule  | R    |                            |
|               | begins for the employee     |      |                            |
| Work          | The shift of the employee   | R    | Choose from the F4 options |
| Schedule rule |                             |      |                            |
| Time          | The Status is selected as 9 | 0    | Choose TM status 9         |
| Management    |                             |      |                            |
| Status        |                             |      |                            |

| Last changed on: | Last changed by: | Version: | Page:    |
|------------------|------------------|----------|----------|
| 10.12.2010       | Honeypriya       |          | 13 of 60 |

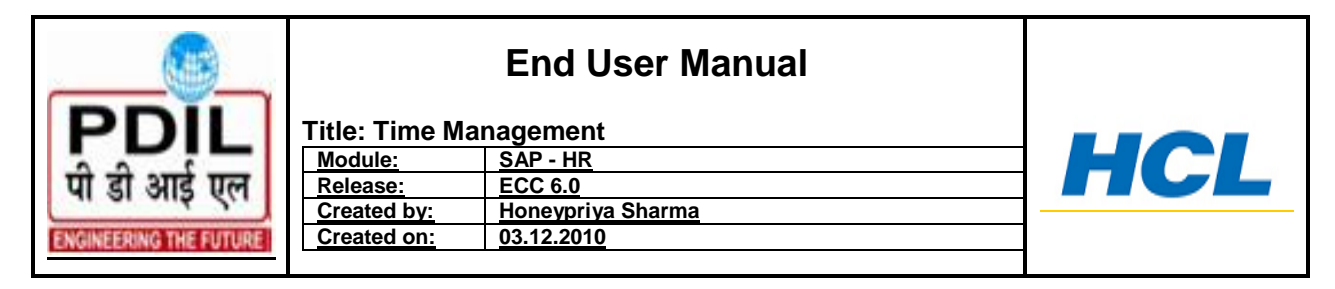

<u>Note:</u> On above table in column "R/O/C"; "R" = Required, "O" = Optional, "C"= Conditional

| IC≠<br>Infotype Edit Goto Extras System I                                                                                                    | Help                                                                                                    |    |
|----------------------------------------------------------------------------------------------------|----------------------------------------------------------------------------------------------------|----|
|                                                                                                    |                                                                                                    | J. |
| Change Planned Working 1                                                                                                    | Time                                                                                                    |    |
| 🛃 🛃 🔝 Work schedule                                                                                                    |                                                                                                    |    |
| <ul> <li>← ➡ ↓ ₩ ₩ ₩ ₩ ↓ ♥ ☆</li> <li>Find by</li> <li>♥ ♠ Person</li> <li>♠ Collective search help</li> <li>♠ Search Term</li> <li>♠ Free search</li> </ul> | Pers.No.         15         Name         SANTOSH         SHARMA           Pers.area         1100         Noida Office                                                                             |    |
|                                                                                                    | Time Mgmt status 9 9 - Time evaluation of planned times                                                                                                    |    |
|                                                                                                    | Working units     100.00       Daily working hours     8.50       Weekly working hours     0.00       Monthly working hrs     255.00       Annual working hours     3102.50       Weekly workdays |    |

This Infotype is used for Maintaining Employees Planned working Schedule / Time

The Working time gives the employment percentage, which comes by default from customizing tables.

If the work Schedule icon Work schedule in the above screen shot is chosen then the employee's daily shifts can be seen month wise for present month, previous month and next month. The screen shot is given below.

| Last changed on: | Last changed by: | Version: | Page:    |
|------------------|------------------|----------|----------|
| 10.12.2010       | Honeypriya       |          | 14 of 60 |

| PDIL<br>पी डी आई एल<br>ENGINEERING THE FUTURE                                                                                                    | End User Manua         Title: Time Management         Module:       SAP - HR         Release:       ECC 6.0         Created by:       Honeypriva Sharma         Created on:       03.12.2010                                                                                                    |  |
|----------------------------------------------------------------------------------------------------|----------------------------------------------------------------------------------------------------|--|
| Work schedule Edit Goto                                                                                                    | SyNem Help<br>↓ ↓ ♥ ♥ ♥ ↓ ↓ ௹ ௹ ♥ ₽ ₽ ₺ ₽ ₩ ₽ ↓ ♥<br>ule                                                                                                    |  |
| ES grouping         2           Holiday Calendar ID         PP           PS grouping         01           Valid         December         2010           Work Schedule         Wk         M0         HC         D         TU         HC           49         06         07         6ENN         6ENN         50         13         14           6ENN         6ENN         6ENN         51         20         21         6ENN         52         27         28 | DWS grouping         01         Monthly hours         229.50           Period work schedule         PPVS         Work schedule rule         WSRN0IDA           Chngd         22.10.2010         H_HONEYPS           D         WE         HC         D         FR         HC         D         HL         HONEYPS           D         WE         HC         D         FR         HC         D         SA         HC         D         U           01         02         03         04         05         GENN         GENN         1         GENO           08         09         10         11         4         12         GENN         1         GENO         1         GENO         1         GENO         1         GENO         1         GENO         1         GENO         1         GENO         1         GENO         22         23         24         25         4         26         GENN         1         GENN         1         GENO         29         30         31         1         GENO         1         GENO         1         GENO         1         GENO         1         GENO         29         30         31         1 <td></td> |  |
| Restart: Month                                                                                                    | GENN GENN GENN                                                                                                    |  |

If clicked on a any of the above shown day (boxes) the following screens appears giving details of the day type, planned working time, start time, end time, day type and holiday class.

#### Day Type:

The day type "D" defines the payment relevancy of a certain calendar day, and also the planned attendance regardless of the daily work schedule. As a general rule, all days with a day type other than 0 or BLANK are normal working days. Day types with "1" are paid/off .i.e. holiday.

#### Public holiday class:

The public holiday class "HC" is used to classify groups of public holidays. Days with the public holiday class '1'are paid public holidays. Holiday Class "3" are RH – restricted public holidays. Ex: In the above figure January 23 – HC -3 is RH as it is Basant Panchmi; January -  $26^{th}$  is HC -1 as it is a Gazetted public holiday

| Last changed on: | Last changed by: | Version: | Page:    |
|------------------|------------------|----------|----------|
| 10.12.2010       | Honeypriya       |          | 15 of 60 |

| PDIL<br>पी डी आई एल<br>ENGINEERING THE FUTURE                                                                                                    | End User Manual         Fitle: Time Management         Module:       SAP - HR         Release:       ECC 6.0         Created by:       Honeypriva Sharma         Created on:       03.12.2010 | HCL |
|----------------------------------------------------------------------------------------------------|----------------------------------------------------------------------------------------------------|-----|
| Work schedule Edit Goto Sy<br>Change Work Schedu                                                                                                    | stem <u>H</u> elp<br>4 🔲 🗲 🚱 😫 🗒 🎇 🍄 哲 む む 📰 🖉 🗐 🖷<br>Jle                                                                                                    |     |
| ES grouping 2<br>Holiday Calendar ID PP<br>PS grouping 01<br>Valid 01.12.2010 Wednes                                                                                                    | DWS grouping 01<br>Daily work schedule 6ENN DWS- Noida<br>Work schedule rule WSRN0IDA<br>day Chngd 22.10.2010 H_HONEYPS                                                                       |     |
| Daily work schedule       Daily WS class       Planned working hrs       8.50       Planned work time       09:30       Normal working time       Begin tolerance       09:00       Core time 1       Core time 2       End tolerance       17:30       Max. working time       0.00       Min. working time       0.00 | Day type Work/paid<br>Holiday class<br>- 18:00<br><br>- 10:00<br><br><br><br><br><br><br><br><br><br>                                                                                         |     |
| Compensation time     0.00       Additional hours     0.00       Custom indicator                                                                                                    | Overtime allowed                                                                                                    |     |

#### Infotype 0041 – Date Specifications

This infotype is used to determine important date types. The date type 1T - **Date of joining** is triggered by the system by a dynamic action as default when the hiring action is run in transaction PA40. This date is useful in calculating and prorating of leave quotas. It is a one time entry and has to be maintained for all the employees.

#### Access transaction by:

| Sap Easy Access Menu | Human    | Resources                 | $\rightarrow$ | Time                | Management | $\rightarrow$ |
|----------------------|----------|---------------------------|---------------|---------------------|------------|---------------|
|                      | Administ | ration $\rightarrow$ Time | e Data        | $a \rightarrow Mai$ | ntain      |               |
|                      |          |                           |               |                     |            |               |
| Via Transaction Code | PA61     |                           |               |                     |            |               |
|                      |          |                           |               |                     |            |               |

- Enter the Employee Code for whom Date Specifications has to be created
- Enter Infotype 0041
- Enter the employee's date of Joining

| Last changed on: | Last changed by: | Version: | Page:    |
|------------------|------------------|----------|----------|
| 10.12.2010       | Honeypriya       |          | 16 of 60 |

| PDIL                   | Title: Time M | End User Manual   |  |
|------------------------|---------------|-------------------|--|
|                        | Module:       | SAP - HR          |  |
| पी डी आई एल            | Release:      | ECC 6.0           |  |
| in an and fir          | Created by:   | Honeypriya Sharma |  |
| ENGINEERING THE FUTURE | Created on:   | <u>03.12.2010</u> |  |
|                        |               |                   |  |

• Press enter and save 📙 icon.

| 다<br>Infotype Edit Goto Extras System                       | Help                                                                                                    |       |
|-------------------------------------------------------------|----------------------------------------------------------------------------------------------------|-------|
|                                                             | C C Q L L H H I T T L X I X I I Q H                                                                                                    | Ser . |
| Change Date Specification                                   | s                                                                                                    |       |
|                                                             |                                                                                                    |       |
| ← ↔ ♥ ♥ ♥ ♥ ♥ ★ Find by ♥ ♠ Person ♠ Collective search help | Pers.No.         15         Name         SANTOSH SHARMA           Pers.area         1180         Noida Office         Esubgrp         E5         32900-58000         WS rule         WSRNDIDA         WSR - NOIDA           Start         11         18         2916         31         12         9990         Chord         11         2.919         EEE MARKA                                                                                                    |       |
| 間 Search Term<br>聞 Free search                              | Date Specifications                                                                                                    |       |
|                                                             | Date specifications         Date         Date type         Date           HH Hiring Date         01.10.2010         HL HPL Due date         01.10.2011           N0 Retirement Date         31.12.2039         Image: Constraint of the second second s |       |

| Field Name | Description                           | R/O/<br>C | User Action and Values     |
|------------|---------------------------------------|-----------|----------------------------|
| Start Date | The Date of joining of the employee   | R         |                            |
| Date Type  | The date type created for PDIL i.e.1T | R         | Choose from the F4 options |

<u>Note:</u> On above table in column "R/O/C"; "R" = Required, "O" = Optional, "C" = Conditional

### 4. Infotype 0050 - Time Recording Info

This infotype is used for recording the employee's punch ID number. The field Time recording ID number contains the ID number for time recording. The number in the Time recording ID no. can be same as Personnel No. (PERNR), but it has to be a unique number for each employee. In the interface data tab, ensure that the following data is given. Also make a note of the start date and the end date.

In this infotype, enter master data for employees who record their clock-in/out times at a time recording terminal and control data for time evaluation. This infotype is maintained for all employees who take part in time recording i.e. employees based at different locations where-in Time Machines have been installed.

| Last changed on: | Last changed by: | Version: | Page:    |
|------------------|------------------|----------|----------|
| 10.12.2010       | Honeypriya       |          | 17 of 60 |

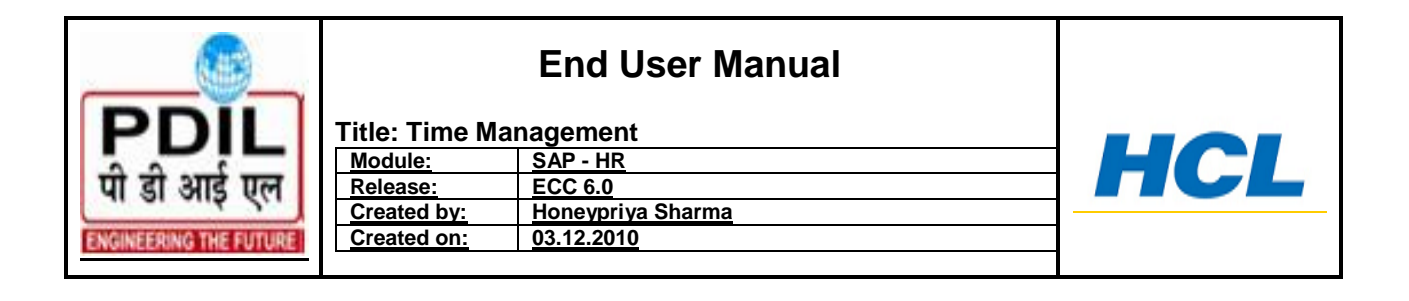

#### Access transaction by:

| Sap Easy Access Menu | Human<br>Administ | Resources ration $\rightarrow$ Time | $\rightarrow$<br>e Data | Time<br>$a \rightarrow Mai$ | Management<br>intain | $\rightarrow$ |
|----------------------|-------------------|-------------------------------------|-------------------------|-----------------------------|----------------------|---------------|
|                      |                   |                                     |                         |                             |                      |               |
| Via Transaction Code | PA61              |                                     |                         |                             |                      |               |
|                      |                   |                                     |                         |                             |                      |               |

- Enter the Employee Code for whom Time Recording Info has to be created
- Enter Infotype 0050
- Enter the employee's Punch Card Number/ID
- Enter Time Event grouping as 01 Standard entry
- Enter Subsystem Grouping as 001 Standard entry
- Enter Grouping Atten /Absence as 001 –Standard entry
- Employee expenses grouping as 001 Standard entry
- Press enter and save 🖳 icon

| 다<br>Infotype Edit <u>O</u> oto Extr <u>a</u> s System I                                                                                                    | Help                                                                                                    |                                                                                                    |  |
|----------------------------------------------------------------------------------------------------|----------------------------------------------------------------------------------------------------|----------------------------------------------------------------------------------------------------|--|
|                                                                                                    | 000000000000000000000000000000000000000                                                                                                    | 80   🕱 🛛 I 🕲 📲                                                                                                    |  |
| Create Time Recording Info                                                                                                    | )                                                                                                    |                                                                                                    |  |
| 6 B 2                                                                                                    |                                                                                                    |                                                                                                    |  |
| Image: Search Term       Image: Search Term       Image: Search Term       Image: Search Term       Image: Search Term       Image: Search Term       Image: Search Term       Image: Search Term       Image: Search Term       Image: Search Term       Image: Search Term       Image: Search Term       Image: Search Term       Image: Search Term       Image: Search Term | Pers.No.         100258           Pers.area         1100         Noida Office           EE subgrp         E5         32900-58000           Start         11.10.2010         To           Time ID         Time rec.ID no.         00877995           ID version         ID version         ID version | Name DILLIP MOHAPATRA           31.12.9999         H_HONEYPS                                                                  |  |
|                                                                                                    | Interface data<br>Time event type grp 01<br>Subsystem grouping 001<br>Grpg. att/absence 001<br>EE expenses grpng 001<br>Access control group<br>Mail indicator<br>Personal code                                                                                                    | Time variables Grpg for TE rule Flextime maximum Flextime minimum Time bonus/deduction Standard overtime Additional indicator |  |

| Last changed on: | Last changed by: | Version: | Page:    |
|------------------|------------------|----------|----------|
| 10.12.2010       | Honeypriya       |          | 18 of 60 |

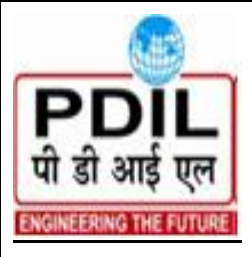

| End | User | Manual |
|-----|------|--------|
|     |      |        |

|   | Title: Time M | anagement         |
|---|---------------|-------------------|
|   | Module:       | SAP - HR          |
|   | Release:      | ECC 6.0           |
|   | Created by:   | Honeypriya Sharma |
|   | Created on:   | <u>03.12.2010</u> |
| - | -             |                   |

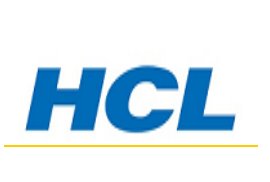

| Field Name  | Description                         | R/0/ | User Action and Values                        |
|-------------|-------------------------------------|------|-----------------------------------------------|
|             |                                     | J    |                                               |
| Start Date  | The Date of joining of the employee | R    |                                               |
| Time Rec.ID | The Punch card ID of the employee   | R    | Has to be unique number as the employee code. |
| Time event  | Is a standard entry as "01"         | R    | Choose from F4 help                           |
| type grp    |                                     |      | ·                                             |
| Subsytem    | Is a standard entry as "001"        | R    | Choose from F4 help                           |
| grouping    |                                     |      |                                               |
| Grpg.attn/  | Is a standard entry as "001"        | R    | Choose from F4 help                           |
| Absence     | -                                   |      |                                               |
| EE expenses | Is a standard entry as "001"        | R    | Choose from F4 help                           |
| grpng       |                                     |      |                                               |

Note: On above table in column "R/O/C"; "R" = Required, "O" = Optional, "C"= Conditional

### 5. Infotype 0080 – Maternity protection

This Infotype is to be only maintained when a female employee has applied for Maternity leave. It stores the date the employee goes on leave, her expected date of delivery which are mandatory fields. The entry is made through transaction PA61, Special Absences tab

#### Access transaction by:

| Sap Easy Access Menu | Human<br>Administr | Resources ation $\rightarrow$ Time | $\rightarrow$<br>e Data | Time<br>$a \rightarrow Mai$ | Management<br>ntain | $\rightarrow$ |
|----------------------|--------------------|------------------------------------|-------------------------|-----------------------------|---------------------|---------------|
|                      |                    |                                    |                         |                             |                     |               |
| Via Transaction Code | PA61               |                                    |                         |                             |                     |               |
|                      |                    |                                    |                         |                             |                     |               |

- Enter the Employee Code for whom Maternity Leave has to be created
- Please note this infotype is applicable for female employees only
- Enter Infotype 0080
- In Period field enter to and from dates the maternity leave has been applied for by the employee.
- Choose Create 
   icon
- Enter the Expected date of delivery, which is a mandatory field
- Press enter and save 🖳 icon.

| Last changed on: | Last changed by: | Version: | Page:    |
|------------------|------------------|----------|----------|
| 10.12.2010       | Honeypriya       |          | 19 of 60 |

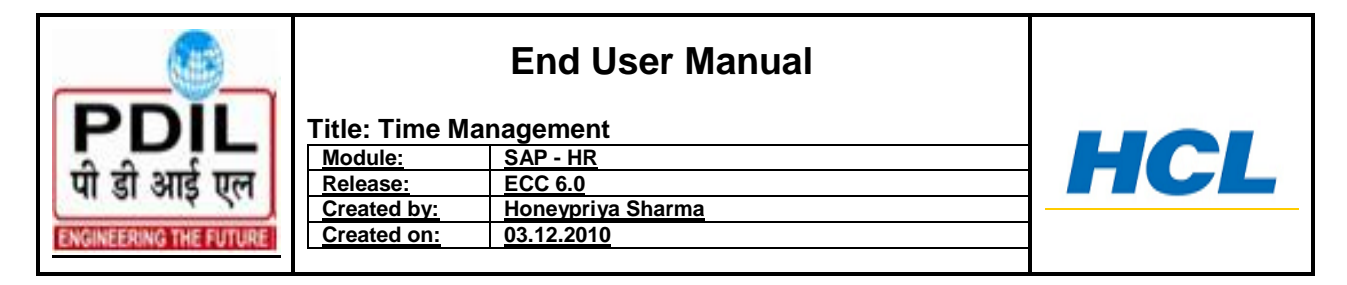

The following fields are optional fields and can be filled after the employee joins back.

- Actual date of entry
- Date officially reported
- Type of Birth
  - 01 1070 Maternity
- )1 1071 Miscarriage

| G                                                                                                    |                                                                                                    |          |
|----------------------------------------------------------------------------------------------------|----------------------------------------------------------------------------------------------------|----------|
| Infotype Edit Goto Extras System                                                                                                    | <u>H</u> elp                                                                                                    | SAP      |
|                                                                                                    | C C C C L H H H T C L C L X I X O L                                                                                                    | Server 1 |
| <b>Create Maternity Protection</b>                                                                                                    | n/Parental Leave                                                                                                    |          |
| 6 8 2                                                                                                    |                                                                                                    |          |
| Image: Image: Image | Pers.No.     100258     Name     DILLIP     MOHAPATRA       Pers.area     1100     Noida Office       EE subgrp     E5     32900-58000       Start     01.12.2010     To     31.12.9999                                                                                                    |          |
|                                                                                                    | Pregnancy notification date     01.12.2010     Sequence number     01       Expected date of delivery     23.10.2011     0       Actual date of delivery     0       Date officially reported       Type of birth       Absences                                                                                                    |          |
|                                                                                                    | Att/_abs. type text     Start     End       1070     Image: start start |          |

| Field Name | Description                     | R/0/ | User Action and Values   |
|------------|---------------------------------|------|--------------------------|
|            |                                 | С    |                          |
| Start Date | The Date Maternity Leave        | R    |                          |
|            | starts                          |      |                          |
| End date   | The date the maternity leave is | R    |                          |
|            | upto or ends                    |      |                          |
| Expected   | The due date as given by the    | R    | Check the documentation  |
| date of    | doctor                          |      | provided by the employee |
| delivery   |                                 |      |                          |

| Last changed on: | Last changed by: | Version: | Page:    |
|------------------|------------------|----------|----------|
| 10.12.2010       | Honeypriya       |          | 20 of 60 |

|                        | Title: Time M | End User Manual   |  |
|------------------------|---------------|-------------------|--|
| I DIL                  | Module:       | SAP - HR          |  |
| पी डी आई एल            | Release:      | ECC 6.0           |  |
| a or only for          | Created by:   | Honeypriya Sharma |  |
| ENGINEERING THE FUTURE | Created on:   | <u>03.12.2010</u> |  |
|                        |               |                   |  |

| Att / absence | Att/absence text | R | Enter the wage type |  |
|---------------|------------------|---|---------------------|--|
|---------------|------------------|---|---------------------|--|

**Note:** On above table in column "R/O/C"; "R" = Required, "O" = Optional, "C" = Conditional

### 6. QUOTA GENERATION

This Program is used to generate Leave balances/Quota such as Restricted Holiday, Casual Leave, Earned Leave, Earned Leave Encashable, Half Pay Leave and Sick Leave (for trainees). Infotypes to be maintained before quota generation:

- 0007 Planned Working Time : Work Schedule and TM Status -7
- 0041 Date Specification : Date of Joining

#### Access transaction by:

| Sap Easy Access Menu |          |
|----------------------|----------|
|                      |          |
| Via Transaction Code | PT_QTA00 |
|                      |          |

#### **Generating Quota**

- Enter the Transaction code PT\_QTA00
- Choose radio button other period and enter the date in Other Period
- For generating the quota for a employee sub group, a personnel sub area, personnel area etc choose the further selection tab for selection options and choose the required

option. Further selections

| Last changed on: | Last changed by: | Version: | Page:    |
|------------------|------------------|----------|----------|
| 10.12.2010       | Honeypriya       |          | 21 of 60 |

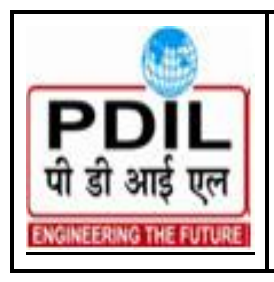

Title: Time ManagementModule:SAP - HRRelease:ECC 6.0Created by:Honeypriya SharmaCreated on:03.12.2010

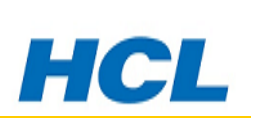

#### 🖻 Choose Selection Fields

| Selection options   |   |
|---------------------|---|
| Selection options   |   |
| Employment status   | ٠ |
| Company code        | - |
| Personnel area      |   |
| Personnel subarea   |   |
| Employee group      |   |
| Employee subgroup   |   |
| Organization key    |   |
| Business area       |   |
| Legal person        |   |
| Payroll area        |   |
| Controlling area    |   |
| Cost center         |   |
| Organizational unit | - |

| Last changed on: | Last changed by: | Version: | Page:    |
|------------------|------------------|----------|----------|
| 10.12.2010       | Honeypriya       |          | 22 of 60 |

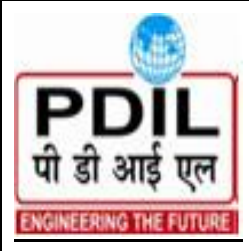

| Module:     | SAP - HR          |  |
|-------------|-------------------|--|
| Release:    | ECC 6.0           |  |
| Created by: | Honeypriya Sharma |  |
| Created on: | 03.12.2010        |  |

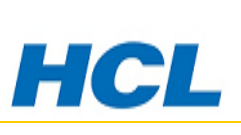

### **Generate Absence Quotas**

| 🕀 🔁 🖪 📕                      |                 |                |         |
|------------------------------|-----------------|----------------|---------|
| Further selections           | Search helps    |                |         |
| Period                       |                 |                |         |
| O Today                      | O Current month | O Current year |         |
| 🔿 Up to today                | ○ From today    |                |         |
| Other period                 |                 |                |         |
| Data Selection Period        | 01.01.2011      | To 31.12.2011  |         |
| Person selection period      | 01.01.2011      | To 31.12.2011  |         |
|                              |                 |                |         |
| Selection                    | 15              |                |         |
| Time recording administrate  |                 | 2              |         |
|                              |                 |                |         |
|                              |                 |                |         |
| Quotas to be generated       |                 |                |         |
| Quota type                   | 10              | to             | \$      |
|                              | /               |                |         |
| Generation type              |                 |                |         |
|                              |                 |                |         |
| Batch input                  | Direct          | By record 🖌 🖌  | Testrun |
|                              |                 |                |         |
| Output antions               |                 |                |         |
|                              |                 |                |         |
| Display only new quote rec   | ords            |                |         |
| S propray only new quota rec | 0100            |                |         |

- Enter the Employee code in Personnel Number. For Multiple employees use multiple option screens.
   Quotas to be generated
- Enter the quota type number
   Quota type
   40
- i.e. the quota to be generated example CL/RH. Multiple quota types can be chosen from multiple selections.

| Click on Te      | st Run icon Test r | in Generation T | уре      |
|------------------|--------------------|-----------------|----------|
| Last changed on: | Last changed by:   | Version:        | Page:    |
| 10.12.2010       | Honeypriya         |                 | 23 of 60 |

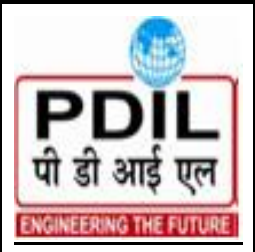

| Title: Time Ma | anagement         |
|----------------|-------------------|
| Module:        | SAP - HR          |
| Release:       | ECC 6.0           |
| Created by:    | Honeypriya Sharma |
| Created on:    | 03.12.2010        |
|                |                   |

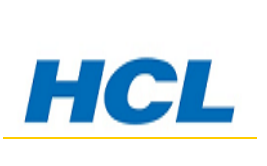

Click on Display only New Quota record in Output option •

Display only new quota records

- Execute the program. •
- •
- Go back to the Main screen of Generate Absence Quota. ٠
- After which click on direct icon 🛩 Direct in Generation Type tab •
- Execute the program •

| Field Name              | Description                                         | R/O/<br>C | User Action and Values                                                                                                    |
|-------------------------|-----------------------------------------------------|-----------|----------------------------------------------------------------------------------------------------|
| Other Period<br>To date | The Date from which the quota is being generated    | R         |                                                                                                    |
| End date                | The date upto which the quota is being generated    | R         |                                                                                                    |
| Pernr                   | Employee code for whom the quota is being generated | R         | For CL & RH Calendar year<br>For EL,ELEC & HPL -1 <sup>st</sup> April<br>to 30 <sup>th</sup> Sept & 1 <sup>st</sup> Oct to 31 <sup>st</sup><br>March |
| Quota Type              | Quota type number which is being generated          | R         | 39 – EL Non-encashable;<br>40 –ELEC (EL Encashable)<br>46 – HPL; 42- CL & 58- RH                                                                     |
| Test Run                | Tab when generation in simulation mode              | 0         | To check results                                                                                                    |
| Direct                  | When actual generation is done                      | R         | To generate quota                                                                                                    |

| Last changed on: | Last changed by: | Version: | Page:    |
|------------------|------------------|----------|----------|
| 10.12.2010       | Honeypriya       |          | 24 of 60 |

| PDIL<br>पी डी आई एल<br>ENGINEERING THE FUTURE                                                                                                    | End User Manual         Title: Time Management         Module:       SAP - HR         Release:       ECC 6.0         Created by:       Honeypriva Sharma         Created on:       03.12.2010                                                                               | HCL |
|----------------------------------------------------------------------------------------------------|----------------------------------------------------------------------------------------------------|-----|
| Time data Edit Goto Extra<br>Time data Edit Goto Extra<br>INS E<br>Maintain Time Data                                                                                                    | : Utilities Settings System Help<br>- 이 문 I ⓒ ⓒ 않 I 그 없 많 I 한 쇼 없 I 표 된 [第 2 1 @ 唱                                                                                                    |     |
| 🗋 🥒 🖬 🔝 🛗 Liste                                                                                                    | ntry   📴 Week 🔯 Month 🔯 Year                                                                                                    |     |
| Personnel no.       00000015         Nam       Maintain Time Data         Pers       OK-Code         Sub:       IMS         Working times       Absences         Attendances       Time Events         Overtime       Substitutions         Availability       Time Transfer Specifications         Employee Remuneration Info       Image: Construction of the second second se | E group R<br>EE subgrp E0<br>Period<br>Period<br>Period<br>Period<br>Period<br>From 01.01.2011 To 31.12.2011<br>O Today O Curr.week<br>O All O Current month<br>O From curr.date O Last week<br>O To Current Date O Last month<br>O Current Period O Current Year<br>Choose |     |
| Direct selection<br>Infotype 2006                                                                                                    | STy 10                                                                                                    |     |
| Further restrictions<br>Object ID                                                                                                    | Lock ind.     IT record no.     Full key                                                                                                    |     |

Keep pressing enter as the quota is generated and the final output shows the number of quota generated for all the types of leaves selected in the quota type.

|                  |                  |          | _        |
|------------------|------------------|----------|----------|
| Last changed on: | Last changed by: | Version: | Page:    |
| 10.12.2010       | Honeypriya       |          | 25 of 60 |

| Image: System Help       Image: System Help         Image: UPD       Image: System Help         Image: UPD       Image:                                                                                                    | PDIL<br>पी डी आई एल<br>हारवारहहरारल गरह हाउपएरह                                                              | Title: Time Ma<br>Module:<br>Release:<br>Created by:<br>Created on:                 | End User Manu<br>nagement<br>SAP - HR<br>ECC 6.0<br>Honeypriya Sharma<br>03.12.2010 | al                         | HCL |
|----------------------------------------------------------------------------------------------------|----------------------------------------------------------------------------------------------------|-------------------------------------------------------------------------------------|-------------------------------------------------------------------------------------|----------------------------|-----|
| Image: Second second secon | Infotype Edit Goto Extras                                                                                    | System Help                                                                         | - 13 2 2 2 3 3 1 2 1                                                                | <b>0 F</b>                 |     |
| Abs       Ime         Categor,       Ime         Quota number       12.00000         Days       Deduction         Deduction from       01.01.2011         Deduction to       31.12.2012                                                                                                    | Pers.No. 15<br>Pers.area 1100 Noida Offic<br>EE subgrp E5 32900-580<br>Fron Create Absence Quotas<br>OK-Code | I work schedule III Defar                                                           | UIT VALUES ACTIVITY Allocation Cost ass<br>SANTOSH SHARMA<br>VSRNOIDA WSR - NOIDA   | signment External services |     |
|                                                                                                    | Abs Calegory 10<br>Time Quota number 12.9<br>Deduction Deduction 01.9<br>Deduction to 31.13                  | ✓           0000           Days           0.00000           1.2011           2.2012 | Neg. deduction to 0.00000                                                           |                            |     |
|                                                                                                    |                                                                                                    |                                                                                     |                                                                                     |                            |     |

PT\_QTA00 program is used for generating the following leaves quota created for PDIL

- CL 10, RH 40, Transit leave-50, Compesatory off 60, Transit leave B 70.
- •

#### **Casual leaves and Restricted Holiday:**

- Casual Leave :CL Quota type number 10
- Restricted Holiday :RH Quota type number 40
- This Program is to be run on 01 January to December 31st every year in case of CL & RH as these leaves get lapsed if not used.
- For new joiners this program is to be run on their Date of his joining. While running this program on 01 Jan the Evaluation up to date must be maintained as 31.12.XXXX and this quota will on pro data basis.
- Contract and consultant employees leave are also get generated in same transaction code.
- Contract employees 90 and 88
- Consultant 80

#### Infotype 2001 - Absences

| Last changed on: | Last changed by: | Version: | Page:    |
|------------------|------------------|----------|----------|
| 10.12.2010       | Honeypriya       |          | 26 of 60 |

|                                               |                                                                                                | End User Manual                                                     |     |
|-----------------------------------------------|------------------------------------------------------------------------------------------------|---------------------------------------------------------------------|-----|
| PDIL<br>पी डी आई एल<br>ENGINEERING THE FUTURE | Title: Time M<br><u>Module:</u><br><u>Release:</u><br><u>Created by:</u><br><u>Created on:</u> | anagement<br>SAP - HR<br>ECC 6.0<br>Honeypriya Sharma<br>03.12.2010 | HCL |

Recording of Absences/Leave period according to Leave Policy is done through this infotype. Below mentioned are the leave types created for PDIL as per the leave policy.

- 1000 Earned Leave
- 1001 Earned Leave for MT
- 1010 Half Pay leave
- 1020 Casual Leave
- 1030 Commuted leave on Medical
- 1040 Extraordinary Leave
- 1050 Special Leave
- 1060 Special casual leave
- 1070 Maternity
- 1071 Miscarriage
- 1080 Quarantine Leave
- 1100 Compensatory Off
- 1120 Transit leave M
- 1121 Transit leave B
- 1130 Short leave
- 1140 Absconding leave
- 1150 Client Leave
- 1160 Suspension leave
- 1170 Restricted Holiday
- 1180 Client leaveDeputation in
- 1190 Leave (Contract)
- 1200 Leave (Consultant)
- 1400 Accident Leave
- 1500 Leave without Pay
- AWI Absence w/out Intimation

#### Leaves through ESS:

- 1000 Earned Leave
- 1001 Earned Leave for MT
- 1010 Half Pay leave
- 1020 Casual Leave
- 1030 Commuted leave on Medical
- 1040 Extraordinary Leave
- 1050 Special Leave
- 1060 Special casual leave
- 1070 Maternity
- 1071 Miscarriage
- 1080 Quarantine Leave
- 1100 Compensatory Off
- 1170 Restricted Holiday
- 1180 Client leaveDeputation in
- 1190 Leave (Contract)
- 1200 Leave (Consultant)

| 10.12.2010 Hopeypriva | Page:    |    | Version: | Last changed by: | n: L | Last changed on: |
|-----------------------|----------|----|----------|------------------|------|------------------|
| Топертуа              | 27 of 60 | 27 |          | Honeypriya       | ŀ    | 10.12.2010       |

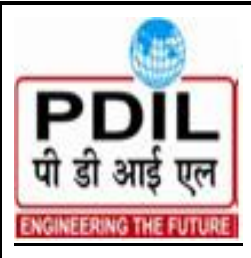

|   | Title: Time M | anagement         |  |
|---|---------------|-------------------|--|
| 1 | Module:       | SAP - HR          |  |
| 1 | Release:      | ECC 6.0           |  |
| J | Created by:   | Honeypriya Sharma |  |
| E | Created on:   | <u>03.12.2010</u> |  |
|   |               |                   |  |

#### Access transaction by:

| Sap Easy Access Menu | Human Resources $\rightarrow$ Time Management $\rightarrow$ Administration $\rightarrow$ Time Data $\rightarrow$ Maintain |
|----------------------|----------------------------------------------------------------------------------------------------|
| Via Transaction Code | PA61 /PA30                                                                                                    |
|                      |                                                                                                    |

### 7. Process of creating leave

- Enter the employee code
- Select Infotype 2001- Absences
- In the Period Tab page select Period button and enter from & to dates
- Select the subtype leave type i.e. CL/EL
- Click on Create 
   icon
- Press enter and then save the record 🖪 icon

The following screen appears:

| Last changed on: | Last changed by: | Version: | Page:    |
|------------------|------------------|----------|----------|
| 10.12.2010       | Honeypriya       |          | 28 of 60 |

|                        |               | End User Manual       |     |
|------------------------|---------------|-----------------------|-----|
| PDIL                   | Title: Time M | anagement<br>SAP - HR | НСІ |
| पी डी आई एल            | Release:      | ECC 6.0               |     |
|                        | Created by:   | Honeypriya Sharma     |     |
| ENGINEERING THE FUTURE | Created on:   | 03.12.2010            |     |

#### Create Absences

| 🔋 🗟 🌋 🛭 🗊 🋅 Personal work schedule 🕴 Activity allocation 🛛 Cost assignment 🛛 External services 🗏 🐼 |                                                                                                    |  |  |  |  |
|----------------------------------------------------------------------------------------------------|----------------------------------------------------------------------------------------------------|--|--|--|--|
| ind by<br>Person<br>備 Collective search help<br>備 Search Term<br>備 Free search                     | Pers.No.     100275     Name     Subimal Chanda       Pers.area     1100     Noida Office       EE subgrp     E0     12600-32500     WS rule     WSRN0IDA       Start     101.12.2010     01.12.2010 |  |  |  |  |
|                                                                                                    | Absence type     1020     Casual Leave       Time     -     Prev.day       Absence hours     8.50     V Full-day       Absence days     1.00       Calendar days     1.00       Quota used     1.00  |  |  |  |  |
|                                                                                                    | Advance payment       Off-cycle reason       Payment date       Payroll Identifier       Payroll type                                                                                                |  |  |  |  |

The status bar gives the message to save the leave and thus the leave is created.

Incase of ESS the workflow is triggered and the leave application goes to the employee's reporting manager.

### 8. Process of seeing the leaves availed

- Select Infotype 2001- Absences
- In the Period Tab page select All radio button
- Click on the overview icon A and see the records of leaves availed

| Last changed on: | Last changed by: | Version: | Page:    |
|------------------|------------------|----------|----------|
| 10.12.2010       | Honeypriya       |          | 29 of 60 |

| PDIL<br>पी डी आई एल<br>ENGINEERING THE FUTURE                                                                               | End User Manual<br>: Time Management<br>lule: SAP - HR<br>pase: ECC 6.0<br>ated by: Honeypriya Sharma<br>ated on: 03.12.2010                                                                                                    | HCL                                        |
|----------------------------------------------------------------------------------------------------|----------------------------------------------------------------------------------------------------|--------------------------------------------|
| Infotype Edit Goto Extras System                                                                                            | <u>H</u> elp<br>  ✿ ֎ ֎   □             <b>ဃ ဃ ဃ ဃ          </b>                                                                                                    |                                            |
| Image: Search         Image: Search         Image: Search         Image: Search         Image: Search         Image: Search | Pers.No.         100144         Name         VAISHALI GUPTA           Pers.area         1100         Noida Office         Cost Ctr         1000110102         Corporate Com           EE subgrp         E0         12600-32500         WS rule         WSRN0IDA         WSR - NOIDA           Image: Choose         B1.01.1800         To         31.12.9999         STy.         1020                                                                                                    | imon                                       |
|                                                                                                    | Start Date         End Date         Abs.         Att/abs. type text         From         To         P Abs.d           25.11.2010         25.11.2010         1020         Casual Leave         93.30         13.30         93.30         13.30           10.11.2010         10.11.2010         1020         Casual Leave         99.30         13.30         93.30         13.30           08.09.2010         08.09.2010         1020         Casual Leave         14:00         18:00         93.30         13.30         93.30           01.09.2010         06.09.2010         1020         Casual Leave         14:00         18:00         93.30         14:00         18:00         93.30         14:00         14:00         14:00         14:00         14:00         14:00         14:00         14:00         14:00         14:00         14:00         14:00         14:00         14:00         14:00         14:00         14:00         14:00         14:00         14:00         14:00         14:00         14:00         14:00         14:00         14:00         14:00         14:00         14:00         14:00         14:00         14:00         14:00         14:00         14:00         14:00         14:00         14:00         14:00         14 | ays Hol 11<br>1.00<br>0.47<br>4.00<br>1.00 |
|                                                                                                    |                                                                                                    |                                            |
|                                                                                                    |                                                                                                    |                                            |

| Field Name | Description                                                            | R/O/<br>C | User Action and Values                |
|------------|------------------------------------------------------------------------|-----------|---------------------------------------|
| Pernr      | Enter the employee code for which the leave should be created.         | R         | Employee code                         |
| Period     | Enter the to and from dates for<br>which the leave is being<br>applied | R         | Start date and end date of the leave  |
| Subtype    | The leave being applied for                                            | R         | EL Non-encashable;<br>HPL; CL ,RH etc |

• For a specific leave type the subtype can be chosen and the overview for the selected leaves availed can be seen. See screen shot given below:

| Last changed on: | Last changed by: | Version: | Page:    |
|------------------|------------------|----------|----------|
| 10.12.2010       | Honeypriya       |          | 30 of 60 |

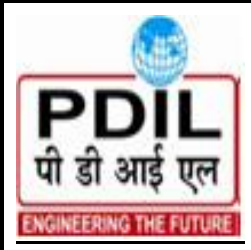

| L  | Title: Time Management |                   |  |
|----|------------------------|-------------------|--|
| L  | Module:                | SAP - HR          |  |
| L  | Release:               | ECC 6.0           |  |
| J. | Created by:            | Honeypriya Sharma |  |
| 1  | Created on:            | 03.12.2010        |  |
| -  |                        |                   |  |

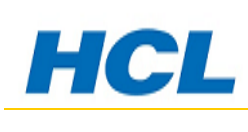

#### **Deleting a Record**

- Enter the Pernr number
- Select Infotype 2001
- Select Subtype
- Click on overview button and then select the leave to be deleted
- Click on Delete icon.
- Record is deleted.

#### Change a leave record

- Enter the Pernr number
- Select Infotype 2001
- In period tab select all radio button
- Choose over view 🚨 icon in the tool bar
- Select the leave to be changed in the screen and select change icon
- Change the dates as required for the leave and then press enter
- Choose the save icon and save the record.

#### \* Please note absence regularization will be done through ESS

### 9. 2006- Absences Quota

Absence quotas can be recorded manually, proposed by the SAP System, or accrued automatically. An employee can claim an absence quota by requesting an absence such as leave In this case you record an absence in the Absences info type (2001). The absence is deducted from the quota.

#### Access transaction by:

| Sap Easy Access Menu | Human Resources $\rightarrow$ Time Management $\rightarrow$ Administration $\rightarrow$ Time Data $\rightarrow$ Maintain |
|----------------------|----------------------------------------------------------------------------------------------------|
|                      |                                                                                                    |
| Via Transaction Code | PA61/PA30                                                                                                    |

- Enter the Personnel Number and date
- Enter the period i.e. form and to dates
- Enter Info type 2006 in Infotype field
- Choose overview icon
- All the quotas will be displayed

| Last changed on: | Last changed by: | Version: | Page:    |
|------------------|------------------|----------|----------|
| 10.12.2010       | Honeypriya       |          | 31 of 60 |

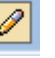

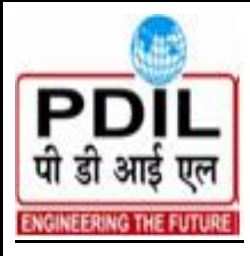

Module:SAP - HRModule:SAP - HRRelease:ECC 6.0Created by:Honeypriya SharmaCreated on:03.12.2010

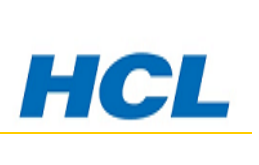

| Field Name | Description                                                               | R/O/<br>C | User Action and Values                                        |
|------------|---------------------------------------------------------------------------|-----------|---------------------------------------------------------------|
| Pernr      | Enter the employee code for which the quota is to be created /overviewed. | R         | Employee code                                                 |
| Period     | Enter the to and from dates for<br>which the leave is being<br>applied    | R         | Start date and end date of the leave                          |
| Subtype    | The Quota type to be viewed or changed/created                            | R         | EL Non-encashable;<br>ELEC (EL Encashable)<br>HPL; CL ,RH etc |

- Start date is the day the leave quota is credited to the employee.
- End date is the validity till the quota can be availed; incase of EL, ELEC, and HPL the leaves are carried forward and hence end deduction date has 31.12.9999. RH and CL get lapsed within the calendar year if not availed.
- Ab- gives the Absence quota number and Quota text gives the quota type text
- Start deduction specifies the period in which the employee can avail the quota. The Start *Deduction date* determines the start date of the quota deduction period. The entries in the *Deduction from date* and End deduction to date determine the quota deduction period. If no entries are made in these fields, the validity period of the quota record determines the period in which the quota can be deducted is the number of quota deducted leaves availed.
- End deduction to specify the period within which an employee can deduct upto a time quota. End deduction to date determines the end date of the quota deduction period. The date 31.12.9999 is a standard date which shows that the quota is carried forward till the employee is with the company.
- Number field gives the total number of quota credited.
- The below screen shot gives the overview of quotas credited to the employee.

| Last changed on: | Last changed by: | Version: | Page:    |
|------------------|------------------|----------|----------|
| 10.12.2010       | Honeypriya       |          | 32 of 60 |

| PDIL<br>पी डी आई एल<br>ENGINEERING THE FUTURE                            | Title: Time<br>Module:<br>Release:<br>Created by<br>Created or | End User Manual         Title: Time Management         Module:       SAP - HR         Release:       ECC 6.0         Created by:       Honeypriva Sharma         Created on:       03.12.2010 |                                                                    |                                                                                              |                                                                    | •                                                                                | <b>1C</b>                                            | L                                                    |   |
|--------------------------------------------------------------------------|----------------------------------------------------------------|----------------------------------------------------------------------------------------------------|--------------------------------------------------------------------|----------------------------------------------------------------------------------------------|--------------------------------------------------------------------|----------------------------------------------------------------------------------|------------------------------------------------------|------------------------------------------------------|---|
| List Absence Qu<br>List Absence Qu<br>List Basence Qu<br>List Basence Qu | Extras System  <br>Intas<br>Intas                              | elp<br>C C R I - G<br>Pers.No.<br>Pers.area 11                                                                                                    | 100144<br>00 Noida O                                               | 1 L L L Mame                                                                                 | VAISHALI GUPTA<br>1000110102 Corp                                  | ]<br>orate Commo                                                                 | ) D                                                  | SAP                                                  |   |
| ◇ い Person<br>伊 Collective search<br>伊 Search Term<br>伊 Free search      | n help                                                         | EE subgrp EE<br>Choose 01<br>Absence Quotas<br>Start Date E<br>01.10.2010 3                                                                                                    | ) 12600-3<br>.01.1800<br>End Date<br>21.10.2010                    | 2500 WS rule<br>To 31.12.9999<br>Ab Quota text<br>20Earned Leave                             | STy.<br>Start ded<br>01.10.2010                                    | - NOIDA<br>End ded.<br>31.12.9999                                                | Number<br>2.00000                                    | Deduction<br>0.00000                                 |   |
|                                                                          |                                                                | 01.09.2010 3<br>01.08.2010 3<br>01.07.2010 3<br>01.06.2010 3<br>01.06.2010 3                                                                                                    | 80.09.2010<br>11.08.2010<br>11.07.2010<br>80.06.2010<br>11.07.2010 | 20 Earned Leave<br>20 Earned Leave<br>20 Earned Leave<br>20 Earned Leave<br>50 Transit leave | 01.09.2010<br>01.08.2010<br>01.07.2010<br>01.06.2010<br>01.06.2010 | 31.12.9999<br>31.12.9999<br>31.12.9999<br>31.12.9999<br>31.12.9999<br>31.07.2010 | 3.00000<br>3.00000<br>3.00000<br>2.00000<br>7.00000  | 0.00000<br>1.00000<br>2.00000<br>1.00000<br>3.00000  |   |
|                                                                          |                                                                | 01.05.2010 3<br>01.04.2010 3<br>01.04.2010 3<br>16.03.2010 3<br>16.03.2010 3                                                                                                    | 1.05.2010<br>1.12.2010<br>0.04.2010<br>1.03.2010<br>1.12.2010      | 20 Earned Leave<br>10 Casual leave<br>20 Earned Leave<br>20 Earned Leave<br>30 Medical leave | 01.05.2010<br>01.04.2010<br>01.04.2010<br>16.03.2010<br>16.03.2010 | 31.12.9999<br>31.12.2011<br>31.12.9999<br>31.12.9999<br>31.12.9999               | 3.00000<br>9.00000<br>3.00000<br>1.00000<br>15.00000 | 2.00000<br>7.00000<br>3.00000<br>1.00000<br>15.00000 | - |
|                                                                          |                                                                | 16.03.2010 3                                                                                                    | 1.12.2010                                                          | 4URestricted Holiday                                                                         | 16.03.2010                                                         | 31.12.2011                                                                       | 12                                                   | 2.0000                                               |   |

### 10. Quota Correction through Infotype 2013

To credit quota to an employee or adjust the quota balances as on the go live date the quota correction is done through Infotype 2006 (incase of PDIL)

- Go to transaction PA61
- Choose Infotype 2013
- Select the icon execute and the specified subtype will be displayed
- Choose create button
- In the quota number field give the balance to be credited.
- Press enter and save button, the record is created.

| Last changed on: | Last changed by: | Version: | Page:    |
|------------------|------------------|----------|----------|
| 10.12.2010       | Honeypriya       |          | 33 of 60 |

|                        | Tidle, Time M | End User Manual   |  |
|------------------------|---------------|-------------------|--|
| PUL                    |               | anagement         |  |
|                        | Module:       | <u>SAP - HR</u>   |  |
| पी डी आई एल            | Release:      | ECC 6.0           |  |
|                        | Created by:   | Honeypriya Sharma |  |
| ENGINEERING THE FUTURE | Created on:   | 03.12.2010        |  |
|                        |               |                   |  |

### 11. ATENDANCE INFOTYPE (IT 2002)

Attendances Infotypes is to record the following situations, for example:1.Employees' time datarequired for history purpose2.Deviations from an employee's personal

work schedule

Deviations from an employee's general activities (such as seminar attendances, business trips). The attendance infotype contains the records for absence regularization, which is done through ESS and triggers a workflow when employee applies for the regularization.

The attendance types created for PDIL are:

- 2200 Training
- 2210 Business trip
- 2220 Official duty
- 2230 Seminar
- 2240 Change of workplace
- AOPE Overstay OPE
- HOPE Holiday OPE
- WOPE Weekend OPE

#### Access transaction by:

| Sap Easy Access Menu | Human    | Resources                 | $\rightarrow$ | Time                | Management | $\rightarrow$ |
|----------------------|----------|---------------------------|---------------|---------------------|------------|---------------|
|                      | Administ | ration $\rightarrow$ Time | e Data        | $a \rightarrow Mai$ | intain     |               |
|                      |          |                           |               |                     |            |               |
| Via Transaction Code | PA61     |                           |               |                     |            |               |
|                      |          |                           |               |                     |            |               |
|                      |          |                           |               |                     |            |               |

- Enter the Personnel Number and date in period
- Enter the 2002 (Attendance Info type) in info type field
- Choose the sub type screen appears
- Choose the create icon
- Enter the time if required incase of half day on duty and system calculates the attendance hours automatically.
- Press enter and choose the save icon.

| Last changed on: | Last changed by: | Version: | Page:    |
|------------------|------------------|----------|----------|
| 10.12.2010       | Honeypriya       |          | 34 of 60 |

| PDIL<br>पी डी आई एल<br>ENGINEERING THE FUTURE                                                                                                    | End User Manual         tle: Time Management         todule:       SAP - HR         telease:       ECC 6.0         treated by:       Honeypriya Sharma         treated on:       03.12.2010                                                                                                    |
|----------------------------------------------------------------------------------------------------|----------------------------------------------------------------------------------------------------|
| Infotype Edit Goto Extras Syst                                                                                                    |                                                                                                    |
| Image: Search help         Image: Search help         Image: Search help | schedule     Activity allocation     Cost assignment     External services       Pers.No.     100144     Name     VAISHALI GUPTA       Pers.area     1100     Noida Office     Cost Ctr     1000110102       EE subgrp     E0     12600-32500     WS rule     WSRN0IDA       Start     01.01.1800     To     31.12.9999                                                                                                    |
|                                                                                                    | Attendance         Attendance type       2200         Time       -         Prev. day         Attendance hours       0.00         Attendance days       0.00         Calendar days       0.00         Overtime comp. type       Depends on wage type         Eval.type atts/abs       Image: Complexity of the second second |
|                                                                                                    |                                                                                                    |

| Field Name       | Description                          | R/O/    | User Action and Values          |
|------------------|--------------------------------------|---------|---------------------------------|
|                  |                                      | С       |                                 |
| Pernr            | Enter the employee code for          | R       | Employee code                   |
|                  | whom the attendance is to be         |         |                                 |
|                  | created                              |         |                                 |
| Period           | The to and from dates of the         | R       |                                 |
|                  | report                               |         |                                 |
| Subtype          | Choose the subtype applying          | R       |                                 |
|                  | as attendance                        |         |                                 |
| Attendance       | The system calculates the attendance | 0       | System automatically calculates |
| Hours            | hours automatically                  |         |                                 |
| Attendance       | The number of days determined by     | 0       | System automatically            |
| Days             | the system on the basis of           |         | calculates                      |
|                  | information from the employee's work |         |                                 |
| Calendar         | The calendar days are he number of   | 0       | System automatically            |
| Days             | days between                         |         | calculates                      |
|                  | the start and end dates of a record  |         |                                 |
| Pre. Days        | The previous day indicator in        | С       | Activate ,if required           |
|                  | Time Management indicates that the   |         |                                 |
|                  | record should be assigned to the     |         |                                 |
|                  | previous day                         | _       |                                 |
| Payroll          | the payroll hours that have been     | С       | System automatically            |
| Hours            | valuated according to the            |         | calculates                      |
| Last changed on: | Last changed by:                     | Versior | n: Page:                        |
| 10.12.2010       | Honeypriya                           |         | 35 of 60                        |

|                        | Title: Time M | End User Manual   |  |
|------------------------|---------------|-------------------|--|
| FUL                    | The. Time M   | anayement         |  |
|                        | Module:       | <u>SAP - HR</u>   |  |
| पी डी आई एल            | Release:      | ECC 6.0           |  |
| " or only fir          | Created by:   | Honeypriya Sharma |  |
| ENGINEERING THE FUTURE | Created on:   | 03.12.2010        |  |
|                        |               |                   |  |

|                 | planned working time                                                                 |   |                                 |
|-----------------|--------------------------------------------------------------------------------------|---|---------------------------------|
| Payroll<br>Days | the payroll days that have been<br>valuated according to the<br>planned working time | С | System automatically calculates |

Note: On above table in column "R/O/C"; "R" = Required, "O" = Optional, "C" = Conditional

### 12. <u>Substitution Infotype IT 2003</u>

Substitutions in R/3 are used for employees who have a change in their shift or request for a shift substitution. Occasionally, employees do not work their normal shift in order to cover for other employees who are absent on a different shift. This situation is handled in R/3 by utilizing a SUBSTITUTION. Substitutions automatically recognize that this employee is working a different shift; Substitutions should only be used if the entire shift (or day) is being replaced by another shift.

#### Access transaction by:

| Sap Easy Access Menu | Human<br>Administ | Resources ration $\rightarrow$ Time | →<br>∋ Data | Time<br>$a \rightarrow Mai$ | Management<br>ntain | $\rightarrow$ |
|----------------------|-------------------|-------------------------------------|-------------|-----------------------------|---------------------|---------------|
| Via Transaction Code | PA61              |                                     |             |                             |                     |               |

| 9 | 7 | Saturday off |
|---|---|--------------|
| 3 | 8 | Client Leave |

- Enter the Personnel Number and date in the period tab
- Enter Info type Substitution (IT 2003)
- Choose create icon
- Enter the daily work schedule from the F4 help
- The substitution type to be chosen is "88 and 77" as that has been made for PDIL. It has been set as default value through feature.
- Enter substitution time start time and end time.

A substitution temporarily overrides the work schedule on Infotype 0007 (Planned Working Time) and is entered via PA61, Infotype 2003 (Substitution).

| Field Name   | d Name Description R/O/C User Action and Value |   | User Action and Values    |
|--------------|------------------------------------------------|---|---------------------------|
| Daily Work   | Planned Working time for specific day          | R | Enter daily work          |
| Schedule     |                                                |   | schedule                  |
| Substitution | This field determines the substitution type    | R | Is defaulted by a feature |
| Туре         | according to which an employee should          |   |                           |
|              | work or be paid.                               |   |                           |

| Last changed on: | Last changed by: | Version: | Page:    |
|------------------|------------------|----------|----------|
| 10.12.2010       | Honeypriya       |          | 36 of 60 |

| PDIL<br>पी डी आई एल<br>ENGINEERING THE FUTURE                                                                                                    | End User Manual         Time Management         Ile:       SAP - HR         ase:       ECC 6.0         ted by:       Honeypriva Sharma         ted on:       03.12.2010                                                                                                    | HCL  |
|----------------------------------------------------------------------------------------------------|----------------------------------------------------------------------------------------------------|------|
| Create Substitutions                                                                                                    |                                                                                                    |      |
| Image: Search help       Image: Search help       Image: | Jule       Activity allocation       Cost assignment       External services       Use         Pers.No.       100144       Name       VAISHALI GUPTA         Pers.area       1100       Noida Office         EE subgrp       E0       12600-32500       WS rule       WSRN01DA         From       01.01.1800       To       31.12.9999       Subst. type       77       Saturday off       Substitution hours | 0.00 |
|                                                                                                    | Individual working time         Time         Daily WS class         Daily Work schedule         Daily work schedule         Daily WS variant                                                                                                    |      |
|                                                                                                    | Breaks<br>Work break schedule        1st break     -     Paid     Unpaid       2nd break     -     Paid     Unpaid       Work schedule rule     -     -     -                                                                                                    |      |
|                                                                                                    | Work schedule rule ES grouping                                                                                                    |      |

#### 13. Time Events – Infotype 2011

Time events Infotype is used to store the daily attendances of the employee. The data from terminals is taken and converted into the Sap format and uploaded into the system. A program is run to update the entries in this infotype. The time in stored as "Clock-In" and time out is stored as "Clock –Out".

Access transaction by:

| Sap Easy Access Menu |                  | Human<br>Administ | Resources ration $\rightarrow$ Tim | $\rightarrow$ e Data | Time $\rightarrow$ Mai | Management<br>intain | $\rightarrow$ |
|----------------------|------------------|-------------------|------------------------------------|----------------------|------------------------|----------------------|---------------|
|                      |                  | =                 |                                    |                      |                        |                      |               |
| Last changed on:     | Last changed by: |                   | Versio                             | on:                  |                        |                      | Page:         |
| 10.12.2010           | Honeypriya       |                   |                                    |                      |                        | 37                   | of 60         |

| ast changed on. | Last changed by: | Version: | Page:    |
|-----------------|------------------|----------|----------|
| 0.12.2010 H     | Honeypriya       |          | 37 of 60 |

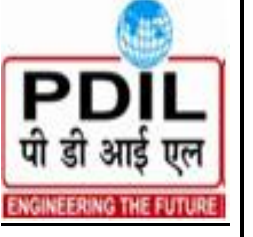

|    | Title: Time M | anagement         |  |
|----|---------------|-------------------|--|
|    | Module:       | SAP - HR          |  |
|    | Release:      | ECC 6.0           |  |
| Į. | Created by:   | Honeypriya Sharma |  |
|    | Created on:   | 03.12.2010        |  |
|    |               |                   |  |

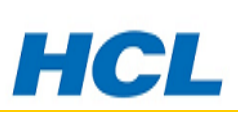

| Via Transaction Code | PA61 |
|----------------------|------|

- Enter personnel Number
- Enter to and from dates in the period column
- Enter 2011 in Infotype field
- Click on icon overview to see the entries

| D<br>Infotype Edit Goto Extras System | Help                                                          |        |
|---------------------------------------|---------------------------------------------------------------|--------|
|                                       | © © ♥   ⊇          12 12 12 12                                | , see  |
| List Time Events                      |                                                               |        |
|                                       |                                                               |        |
|                                       | Pers.No. 100144 Name VAISHALI GUPTA                           |        |
| Find by                               | Pers.area 1100 Noida Office Cost Ctr 1000110102 Corporate Com | mon    |
| 🗢 🎲 Person                            | EE subgrp E0 12600-32500 WS rule WSRN0IDA WSR - NOIDA         |        |
| 🛗 Collective search help              | To 31.12.9999                                                 |        |
| (ii) Search Term                      | Time Events                                                   |        |
| Free search                           | Date Time Ti Short description DAAtt/Ab TID OP                |        |
|                                       | 01.10.2010 09:00:00 P10 Clock-in + @ M                        |        |
|                                       | 01.10.2010 09:00:00 P10 Clock-in + M                          |        |
|                                       | 01.10.2010 09:00:00 P10 Clock-in + M                          |        |
|                                       | 01.10.2010 09:00:00 P10 Clock-in + M                          |        |
|                                       | 01.10.2010 18:00:00 P20 Clock-out + M                         |        |
|                                       | 01.10.2010 18:00:00 P20 Clock-out + M                         |        |
|                                       | 01.10.2010 18:00:00 P20 Clock-out + M                         |        |
|                                       | 01.10.2010 18:00:00 P20 Clock-out + M                         |        |
|                                       | 20.10.2010 09:00:00 P10 Clock-in + M                          |        |
|                                       | 20.10.2010 09:00:00 P10 Clock-in + M                          |        |
|                                       | 20.10.2010 09:00:00 P10 Clock-in + M                          |        |
|                                       | 20.10.2010 09:00:00 P10 Clock-in + M                          |        |
|                                       | 20.10.2010 09:32:00 P10 Clock-in + M                          |        |
|                                       | 20.10.2010 09:32:00 P10 Clock-in + M                          |        |
|                                       | 20.10.2010 09:33:00 P10 Clock-in + M                          |        |
|                                       |                                                               |        |
|                                       |                                                               | 6 0T0  |
|                                       | Entry 1                                                       | OT 258 |

| Field Name | Description                                                             | R/O/ | User Action and Values |
|------------|-------------------------------------------------------------------------|------|------------------------|
|            |                                                                         | С    |                        |
| Pernr      | Enter the employee code for<br>whom the time events are to be<br>viewed | R    | Employee code          |
| Period     | The to and from dates of the to be viewed                               | R    |                        |

| Last changed on: | Last changed by: | Version: | Page:    |
|------------------|------------------|----------|----------|
| 10.12.2010       | Honeypriya       |          | 38 of 60 |

| PDIL                   | Title: Time M | End User Manual   |  |
|------------------------|---------------|-------------------|--|
|                        | Module:       | SAP - HR          |  |
| पी डी आई एल            | Release:      | ECC 6.0           |  |
| in an and fir          | Created by:   | Honeypriya Sharma |  |
| ENGINEERING THE FUTURE | Created on:   | <u>03.12.2010</u> |  |
|                        |               |                   |  |

### 14. Personal Work Schedule:

The personal work schedule for a respective employee can be viewed both in R/3 and on ESS. Employees can view their work schedule in ESS by display work Schedule function. It shows the employees shift details as well as weekly offs an holidays.

#### Access transaction by:

| Sap Easy Access Menu | Human Resources $\rightarrow$ Time Management $\rightarrow$<br>Administration $\rightarrow$ Information system $\rightarrow$ Report<br>selection $\rightarrow$ Work Schedule $\rightarrow$ Personal work schedule |
|----------------------|----------------------------------------------------------------------------------------------------|
|                      | DELA                                                                                                    |
| Via Transaction Code | P163                                                                                                    |

- In period tab choose the period for which the work schedule is to be viewed
- Enter personnel Number or choose from further selections option
- Click on execute icon

| Last changed on: | Last changed by: | Version: | Page:    |
|------------------|------------------|----------|----------|
| 10.12.2010       | Honeypriya       |          | 39 of 60 |

| PDIL<br>पी डी आई एल<br>ENGINEERING THE FUTURE                                                                                            | Title: Time Ma<br>Module:<br>Release:<br>Created by:<br>Created on: | End User Manual<br>anagement<br>SAP - HR<br>ECC 6.0<br>Honeypriya Sharma<br>03.12.2010 | HCL |
|----------------------------------------------------------------------------------------------------|---------------------------------------------------------------------|----------------------------------------------------------------------------------------|-----|
| Program Edit Goto Syste                                                                                                    | m Help<br>] ] [] [] [ ] [] [] [] [] [] [] [] [] []                  | - ↓ ↓ ☆ ☆ ↓ ☆   案 戸   ⑨ ■                                                              |     |
| Further selections                                                                                                    | Search helps 🔊                                                      | Sort order<br>O Current year<br>To                                                     |     |
| Selection<br>Personnel Number<br>Time recording administrator                                                                            | <b>≬00144</b><br>☐                                                  | <u>ହ</u><br>ହ                                                                          |     |
| Work schedule<br>Read from cluster<br>Display periods<br>Pens.and active<br>O Inact., pens.and active<br>O Left, inactive, pensioned and | I active                                                            |                                                                                        |     |

- The above screen shot gives all the details of the employees personal work schedule, the shift details, start time end time, RH list i.e. days having holiday class 3, the holiday calendar attached to the personnel area.
- Select eh employee and choose the Daily WS icon to see the daily work schedule, break schedule
- Select the employee and choose Planned working time Planned working time icon to see Infotype 0007.
- The schedule can be taken in report format by printing it tin excel, word, html format, also send as attachment in mail.

| Last changed on: | Last changed by: | Version: | Page:    |
|------------------|------------------|----------|----------|
| 10.12.2010       | Honeypriya       |          | 40 of 60 |

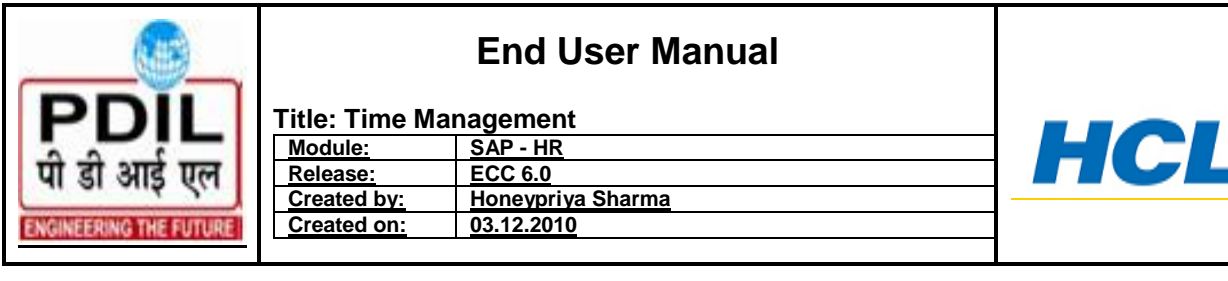

| ∠<br>ist | Edit | <u>G</u> oto | Views | <u>S</u> ettings | S <u>y</u> stem | <u>H</u> elp |                             |  |
|----------|------|--------------|-------|------------------|-----------------|--------------|-----------------------------|--|
| 2        |      |              |       | 1                | 8   😋           | 🙆 😡          | I 🕒 🕅 🖧 I 🍄 🗘 🎝 I 🐺 🗖 I 🖗 📑 |  |

Personal work schedule

¢

**@** 

🕱 🖶 🗛 🖓 🍞 🔽 🙋 🔁 🖧 🕼 🐨 🗛 🚹 🖽 🖽 🖽 🛱 🖓 Daily WS Planned working time Time infotypes

#### Personal work schedule

Evaluation period: 01.12.2010 To 31.12.2010

| B | <sup>*</sup> Pers.No. | Name 📍         | Date       | Day | DWS  | DV | Daily WS text   | Va | Text | Grp | Start | End   | PIHrs | HCI | DT | DT text   | Personal WS | Description      | HCr | T |   |
|---|-----------------------|----------------|------------|-----|------|----|-----------------|----|------|-----|-------|-------|-------|-----|----|-----------|-------------|------------------|-----|---|---|
|   | 00100144              | VAISHALI GUPTA | 01.12.2010 | WE  | GENN |    | DWS- Noida      |    |      | 01  | 09:30 | 18:00 | 8.50  | 0   |    | Work/paid | PPWS        | PDIL - Period WS | PP  | Ρ |   |
|   |                       |                | 02.12.2010 | TH  | GENN |    | DWS- Noida      |    |      | 01  | 09:30 | 18:00 | 8.50  | 0   |    | Work/paid | PPWS        | PDIL - Period WS | PP  | Ρ | - |
|   |                       |                | 03.12.2010 | FR  | GENN |    | DWS- Noida      |    |      | 01  | 09:30 | 18:00 | 8.50  | 0   |    | Work/paid | PPWS        | PDIL - Period WS | PP  | Ρ | П |
|   |                       |                | 04.12.2010 | SA  | GENN |    | DWS- Noida      |    |      | 01  | 09:30 | 18:00 | 8.50  | 0   |    | Work/paid | PPWS        | PDIL - Period WS | PP  | Ρ |   |
|   |                       |                | 05.12.2010 | SU  | GENO |    | DWS OFF - Noida |    |      | 01  |       |       | 0.00  | 0   | 1  | Off/paid  | PPWS        | PDIL - Period WS | PP  | Ρ |   |
|   |                       |                | 06.12.2010 | MO  | GENN |    | DWS- Noida      |    |      | 01  | 09:30 | 18:00 | 8.50  | 0   |    | Work/paid | PPWS        | PDIL - Period WS | PP  | Ρ |   |
|   |                       |                | 07.12.2010 | TU  | GENN |    | DWS- Noida      |    |      | 01  | 09:30 | 18:00 | 8.50  | 0   |    | Work/paid | PPWS        | PDIL - Period WS | PP  | Ρ |   |
|   |                       |                | 08.12.2010 | WE  | GENN |    | DWS- Noida      |    |      | 01  | 09:30 | 18:00 | 8.50  | 0   |    | Work/paid | PPWS        | PDIL - Period WS | PP  | Ρ |   |
|   |                       |                | 09.12.2010 | TH  | GENN |    | DWS- Noida      |    |      | 01  | 09:30 | 18:00 | 8.50  | 0   |    | Work/paid | PPWS        | PDIL - Period WS | PP  | Ρ |   |
|   |                       |                | 10.12.2010 | FR  | GENN |    | DWS- Noida      |    |      | 01  | 09:30 | 18:00 | 8.50  | 0   |    | Work/paid | PPWS        | PDIL - Period WS | PP  | Ρ |   |
|   |                       |                | 11.12.2010 | SA  | GENN |    | DWS- Noida      |    |      | 01  | 09:30 | 18:00 | 8.50  | 4   | 1  | Off/paid  | PPWS        | PDIL - Period WS | PP  | Ρ |   |
|   |                       |                | 12.12.2010 | SU  | GENO |    | DWS OFF - Noida |    |      | 01  |       |       | 0.00  | 0   | 1  | Off/paid  | PPWS        | PDIL - Period WS | PP  | Ρ |   |
|   |                       |                | 13.12.2010 | MO  | GENN |    | DWS- Noida      |    |      | 01  | 09:30 | 18:00 | 8.50  | 0   |    | Work/paid | PPWS        | PDIL - Period WS | PP  | Ρ |   |
|   |                       |                | 14.12.2010 | ΤU  | GENN |    | DWS- Noida      |    |      | 01  | 09:30 | 18:00 | 8.50  | 0   |    | Work/paid | PPWS        | PDIL - Period WS | PP  | Ρ |   |
|   |                       |                | 15.12.2010 | WE  | GENN |    | DWS- Noida      |    |      | 01  | 09:30 | 18:00 | 8.50  | 0   |    | Work/paid | PPWS        | PDIL - Period WS | PP  | Ρ |   |
|   |                       |                | 16.12.2010 | TH  | GENN |    | DWS- Noida      |    |      | 01  | 09:30 | 18:00 | 8.50  | 0   |    | Work/paid | PPWS        | PDIL - Period WS | PP  | Ρ |   |
|   |                       |                | 17.12.2010 | FR  | GENN |    | DWS- Noida      |    |      | 01  | 09:30 | 18:00 | 8.50  | 1   | 1  | Off/paid  | PPWS        | PDIL - Period WS | PP  | Ρ |   |
|   |                       |                | 18.12.2010 | SA  | GENN |    | DWS- Noida      |    |      | 01  | 09:30 | 18:00 | 8.50  | 0   |    | Work/paid | PPWS        | PDIL - Period WS | PP  | Ρ |   |
|   |                       |                | 19.12.2010 | SU  | GENO |    | DWS OFF - Noida |    |      | 01  |       |       | 0.00  | 0   | 1  | Off/paid  | PPWS        | PDIL - Period WS | PP  | Ρ | - |
|   |                       |                |            |     |      |    |                 |    |      |     |       |       |       |     |    |           |             |                  |     | F |   |

#### 15. **Quota Overview – PT50**

This transaction is used to have an overview of all the quota types entitled to the employee and the quota remaining. Choose the Absence quotas tab and select all button, it gives an overview of all the quota availed, remaining and compensated.

| Via Menus        |                  | Human<br>Administ | Resources $\rightarrow$ ration $\rightarrow$ Time Dat | Time $a \rightarrow Qu$ | Management<br>ota Overview | $\rightarrow$ |
|------------------|------------------|-------------------|-------------------------------------------------------|-------------------------|----------------------------|---------------|
|                  |                  |                   |                                                       |                         |                            |               |
| Via Transactio   | n Code           | PT50              |                                                       |                         |                            |               |
|                  |                  |                   |                                                       |                         |                            |               |
| Last changed on: | Last changed by: |                   | Version:                                              |                         | Р                          | age:          |
| 10.12.2010       | Honeypriya       |                   |                                                       |                         | 41 (                       | of 60         |

|                        |               | End User Manual   |  |
|------------------------|---------------|-------------------|--|
| PDIL                   | Title: Time M | anagement         |  |
|                        | Module:       | <u>SAP - HR</u>   |  |
| पी डी आई एल            | Release:      | ECC 6.0           |  |
| " at any fit           | Created by:   | Honeypriya Sharma |  |
| ENGINEERING THE FUTURE | Created on:   | 03.12.2010        |  |
|                        |               |                   |  |
|                        |               |                   |  |
|                        |               |                   |  |

Information: Ensure the correct personnel number was entered after clicking Enter.

Information: Adjust the period *Selection intervals* as necessary to display the desired quota information.

**Information:** Be careful when specifying the Selection intervals. The *Deduction period* is the period in which the quota entitlement can be used. The *Validity period* is the period in which the quota itself is valid. The *Generation period* is the period in which Time Evaluation generated the quota entitlement.

**Information:** Use the buttons in the bottom of the Selection interval section to quickly populate the three period fields with the applicable dates. For example, click *Current period* to see the quota relevant for the current month. Click *All* to see a complete view of relevant quotas for the selected employee.

**Information:** After selecting the desired period, the information contained on the remaining tabs in the transaction will reflect quota information pertaining to the selected periods.

• Enter the Personnel Number

🔒 Absence quotas 🚽

- Select the Absence quotas tab
- All the quotas will be displayed

| Last changed on: | Last changed by: | Version: | Page:    |
|------------------|------------------|----------|----------|
| 10.12.2010       | Honeypriya       |          | 42 of 60 |

| PD<br>पी डी आइ | े<br>एल<br>इग्रापाइ                       | Title: Time<br><u>Module:</u><br><u>Release:</u><br><u>Created by</u><br><u>Created or</u> | e Mana<br>S<br>E<br><u>E</u><br><u>E</u><br><u>C</u><br>H | End Use<br>gement<br><u>AP - HR<br/>CC 6.0</u><br>oneypriya Sh<br>3.12.2010 | er Manu                                                                                             |                                                     |                                           | H              |              | L       |
|----------------|-------------------------------------------|--------------------------------------------------------------------------------------------|-----------------------------------------------------------|-----------------------------------------------------------------------------|----------------------------------------------------------------------------------------------------|-----------------------------------------------------|-------------------------------------------|----------------|--------------|---------|
| Quota overview | <u>Edit</u> <u>G</u> oto                  | E <u>m</u> ployees Envir                                                                   | onment Sys                                                | stem Help                                                                   | ] <b>\$</b> ]   <u>*</u> [2]                                                                        | 8                                                   |                                           |                | SAJ          |         |
| Quota Over     | rview                                     |                                                                                            |                                                           |                                                                             |                                                                                                    |                                                     |                                           |                |              |         |
| 🛐 🞦 Time eval  | luation 🔢 F                               | rojection 🙀 Sele                                                                           | ction                                                     |                                                                             |                                                                                                    |                                                     |                                           |                |              |         |
| Porconnol No   | 100144                                    |                                                                                            |                                                           | 3                                                                           |                                                                                                    |                                                     |                                           |                |              |         |
|                |                                           |                                                                                            |                                                           |                                                                             |                                                                                                    |                                                     |                                           |                |              |         |
| Selection (    | dates 👉 /                                 | Absence quotas                                                                             | Accrual                                                   | information                                                                 | Attendance que<br>IPam                                                                              | Deguested                                           | Company                                   | Deduction from | Deduction to | Stort D |
| Totals row     | dates 📑 /<br>AbQuotaTyp                   | Absence quotas<br>Quota text<br>ICasual leave                                              | Accrual                                                   | information                                                                 | Attendance que                                                                                      | Requested<br>7.00000                                | Compens.<br>0.00000                       | Deduction from | Deduction to | Start D |
| Totals row     | Jates P /<br>AbQuotaTyp<br>10<br>30       | Absence quotas<br>Quota text<br>Casual leave<br>Medical leave                              | Accrual                                                   | information                                                                 | <ul> <li>Attendance que</li> <li>Rem.</li> <li>2.00000</li> <li>0.00000</li> </ul>                  | ntas<br>Requested<br>7.00000<br>15.00000            | Compens.<br>0.00000<br>0.00000            | Deduction from | Deduction to | Start D |
| Totals row     | AbQuotaTyp<br>10<br>30<br>40              | Absence quotas<br>Quota text<br>Casual leave<br>Medical leave<br>Restricted Holiday        | Accrual<br>Unit<br>Days<br>Days<br>Days<br>Days           | information 1<br>Entitl.<br>9.00000<br>15.00000<br>2.00000                  | <ul> <li>Attendance que</li> <li>Rem.</li> <li>2.00000</li> <li>0.00000</li> <li>0.00000</li> </ul> | Requested<br>7.00000<br>15.00000<br>2.00000         | Compens.<br>0.00000<br>0.00000<br>0.00000 | Deduction from | Deduction to | Start D |
| Totals row     | Jates                                     | Absence quotas<br>Quota text<br>Casual leave<br>Medical leave<br>Restricted Holiday        | Accrual<br>Unit<br>Days<br>Days<br>Days                   | Information 15.00000<br>2.00000                                             | <ul> <li>Attendance que</li> <li>Rem.</li> <li>2.00000</li> <li>0.00000</li> <li>0.00000</li> </ul> | Requested<br>7.00000<br>15.00000<br>2.00000         | Compens.<br>0.00000<br>0.00000<br>0.00000 | Deduction from | Deduction to | Start D |
| Totals row     | Jates                                     | Absence quotas<br>Quota text<br>Casual leave<br>Medical leave<br>Restricted Holiday        | Accrual<br>Unit<br>Days<br>Days<br>Days                   | information [<br>Entitl.<br>9.00000<br>15.00000<br>2.00000                  | Attendance que<br>Rem.<br>2.00000<br>0.00000<br>0.00000                                             | Requested<br>7.00000<br>15.00000<br>2.00000         | Compens.<br>0.00000<br>0.00000<br>0.00000 | Deduction from | Deduction to | Start D |
| Totals row     | dates P /<br>AbQuotaTyp<br>10<br>30<br>40 | Absence quotas<br>Quota text<br>Casual leave<br>Medical leave<br>Restricted Holiday        | Accrual<br>Unit<br>Days<br>Days<br>Days                   | information                                                                 | <ul> <li>Attendance que</li> <li>Rem.</li> <li>2.00000</li> <li>0.00000</li> <li>0.00000</li> </ul> | ntas<br>Requested<br>7.00000<br>15.00000<br>2.00000 | Compens.<br>0.00000<br>0.00000<br>0.00000 | Deduction from | Deduction to | Start D |
| Totals row     | AbQuotaTyp<br>10<br>30<br>40              | Absence quotas<br>Quota text<br>Casual leave<br>Medical leave<br>Restricted Holiday        | Accrual<br>Unit<br>Days<br>Days<br>Days                   | Information                                                                 | <ul> <li>Attendance que</li> <li>Rem.</li> <li>2.00000</li> <li>0.00000</li> <li>0.00000</li> </ul> | Requested<br>7.00000<br>15.00000<br>2.00000         | Compens.<br>0.00000<br>0.00000<br>0.00000 | Deduction from | Deduction to |         |

- Ab- gives the Absence quota number and Quota text gives the quota type text
- Unit is days
- Entitled the number of quotas credited to the employee
- Rem. Is the number of quotas remaining with the employee
- Requested is the quota availed by the employee
- Compensated is the EL encashed by the employee
- Deduction from specifies the period in which the employee can deduct a time quota. The *Deduction from date* determines the start date of the quota deduction period. The entries in the *Deduction from date* and *Deduction to date* determine the quota deduction period. If no entries are made in these fields, the validity period of the quota record determines the period in which the quota can be deducted is the number of quota deducted leaves availed.
- Deduction to specify the period within which an employee can deduct from a time quota. The *Deduction to date* determines the end date of the quota deduction period. Quota deduction is based on the entries in the *Deduction from* and *Deduction to* fields. If no entry is made in these fields, the quota record's validity period determines the period within which the quota can be deducted.

| Field Name       | Description                 | R/O/    | User Action and Values |
|------------------|-----------------------------|---------|------------------------|
|                  |                             | С       |                        |
| Pernr            | Enter the employee code for | R       | Employee code          |
| Last changed on: | Last changed by:            | Versior | n: Page:               |
| 10.12.2010       | Honeypriya                  |         | 43 of 60               |

|                                      |                                                                           | End User Manual                                                     |     |
|--------------------------------------|---------------------------------------------------------------------------|---------------------------------------------------------------------|-----|
| PDIL<br>पी डी आई एल<br>हारताप्रहहराय | Title: Time M<br><u>Module:</u><br>Release:<br>Created by:<br>Created on: | anagement<br>SAP - HR<br>ECC 6.0<br>Honeypriya Sharma<br>03.12.2010 | HCL |

| which   | the   | quota | is | to | be |  |
|---------|-------|-------|----|----|----|--|
| overvie | ewed. |       |    |    |    |  |

For more detailed view as to when the quotas were given tot the employee select the expend tab and it gives the detailed view as to the start days from which the quotas were credited to the employee's account.

| \& | Expand |  |
|----|--------|--|
|    |        |  |

The screen shot below gives a detailed view. All the columns have been explained above, last column Det.Ent. is Indicator for determining quota entitlement Absence quota types can either be created manually by the administrator or automatically by time evaluation. In the quota overview, the absence quota types are indicated by different symbols to highlight the different quota attributes.

| Quota overview                     | Edit Goto                                                        | Employees Env   | ironment Sys | tem Help            |                |           |          |                | ⊔∎¤ <mark>SA</mark> I | P             |
|------------------------------------|------------------------------------------------------------------|-----------------|--------------|---------------------|----------------|-----------|----------|----------------|-----------------------|---------------|
| 0                                  |                                                                  | 486             | 2 😡 I 🚨 🖟    | 1 (H)   <b>21 (</b> | ) 🗘 🕄   💥 🗖    | 🔞 🖪       |          |                |                       | Se la company |
| Quota Ove                          | erview                                                           |                 |              |                     |                |           |          |                |                       |               |
| 🛐 😢 Time ev                        | Contraction Projection      OB Selection      OB Display      Id |                 |              |                     |                |           |          |                |                       |               |
| Bauaranalbia                       | k00075                                                           |                 |              |                     |                |           |          |                |                       |               |
| Personnel No.                      | 100275                                                           |                 |              | 6                   |                |           |          |                |                       |               |
|                                    |                                                                  |                 |              |                     |                |           |          |                |                       |               |
|                                    |                                                                  |                 |              |                     |                |           |          |                |                       |               |
| E Coloction                        | datas 🚽 🗗                                                        | Shooneo quotoe  |              | information         |                | otoo      |          |                |                       |               |
|                                    | uales /                                                          | ADSENCE QUOTAS  | Accidar      | monnation           | Alteridance qu | ulas      |          |                |                       |               |
| Totals row                         | AbQuotaTyp                                                       | Quota text      | Unit         | Entitl.             | Rem.           | Requested | Compens. | Deduction from | Deduction to          | Start D       |
| 2                                  | 20                                                               | Earned Leave    | Days         | 3.000               | 00 3.00000     | 0.00000   | 0.00000  |                |                       |               |
|                                    |                                                                  |                 |              | 3.000               | 3.00000        | 0.00000   | 0.00000  | 01.12.2010     | 31.12.9999            | 01.12.:       |
|                                    |                                                                  |                 |              |                     |                |           |          |                |                       |               |
|                                    |                                                                  |                 |              |                     |                |           |          |                |                       |               |
|                                    |                                                                  |                 |              |                     |                |           |          |                |                       |               |
|                                    |                                                                  |                 |              |                     |                |           |          |                |                       |               |
|                                    |                                                                  |                 |              | 1                   |                | 1         | 1        |                | 1                     |               |
|                                    |                                                                  |                 |              |                     |                |           |          |                |                       |               |
| Selection interva                  | als /                                                            |                 |              |                     |                |           |          |                |                       |               |
|                                    |                                                                  | 1 12 2010 - 21  | 12.2010      | B                   |                |           |          |                |                       |               |
| Validity period                    | 0                                                                | 1.12.2010 - 31. |              |                     |                |           |          |                |                       |               |
| Validity period Deduction period   | od O                                                             | 1.12.2010 - 31  | .12.2010     |                     |                |           |          |                |                       |               |
| Validity period<br>Deduction perio | od O                                                             | 1.12.2010 - 31  | .12.2010     |                     |                |           |          |                |                       |               |
| Validity period<br>Deduction perio | od O                                                             | 1.12.2010 - 31  | .12.2010     |                     |                |           |          |                |                       |               |
| Validity period<br>Deduction perio | od O                                                             | 1.12.2010 - 31  | 12.2010      |                     |                |           | _        |                |                       |               |

To check the quotas for multiple employees choose the selection tab which shall give the options for multiple selections from master data or organizational structure wise.

If master data is chosen the selections can be made according to Personnel Areas, employee groups, employee subgroups wise etc. If organization structure is chosen the organisation units of PDIL are displayed.

| Last changed on: | Last changed by: | Version: | Page:    |
|------------------|------------------|----------|----------|
| 10.12.2010       | Honeypriya       |          | 44 of 60 |

|                                               |                                                                                                | End User Manual                                                     |     |
|-----------------------------------------------|------------------------------------------------------------------------------------------------|---------------------------------------------------------------------|-----|
| PDIL<br>पी डी आई एल<br>ENGINEERING THE FUTURE | Title: Time M<br><u>Module:</u><br><u>Release:</u><br><u>Created by:</u><br><u>Created on:</u> | anagement<br>SAP - HR<br>ECC 6.0<br>Honeypriya Sharma<br>03.12.2010 | HCL |

| 🐏 Selection |       |                                       |          |  |  |  |  |  |
|-------------|-------|---------------------------------------|----------|--|--|--|--|--|
|             | 🔄 Sel | ection method                         | $\times$ |  |  |  |  |  |
|             | 0     | Choose selection mode                 |          |  |  |  |  |  |
|             |       | Master data 🛛 Org. structu 🛛 🗶 Cancel |          |  |  |  |  |  |

Select the master data option, choose the personnel area and click on the save icon. The following screen appears which gives the list of all the employees and their quota overview employee wise.

| Quota overview Edit Goto Employee                                          | es Environment S  | ivstem Help                                 |             |            |                |              | AP         |
|----------------------------------------------------------------------------|-------------------|---------------------------------------------|-------------|------------|----------------|--------------|------------|
| 8 I I I I I I I I I I I I I I I I I I I                                    | -                 | <br>(1) (1) (1) (1) (1) (1) (1) (1) (1) (1) | 2   🕲 🖪     |            |                |              | - All All  |
| Quota Overview                                                             |                   |                                             |             |            |                |              |            |
| 🛐 🔁 Time evaluation 🔚 Projection                                           | Selection         | Hide 📕 🗲 🕨 🎽                                |             |            |                |              |            |
|                                                                            | Personnel No.     | <b>†</b> 00275                              |             | Ø          |                |              |            |
| 📄 00000078 asasa sasa                                                      | 📴 Selection       | dates 🦯 合 Absence quotas                    | 🚽 Accrual i | nformation | Attendance quo | otas         |            |
| <ul> <li>00000105 jayprakash sahoo</li> <li>00000125 Amit Kumar</li> </ul> |                   |                                             |             |            |                |              |            |
| 00000555 ais ibsa                                                          | Totals row        | AbQuotaTyp Quota text                       | Unit        | Entitl.    | Rem.           | Requested    | Compens. D |
| ☐ 00021345 MAHESH JHA                                                      | <b>∑</b>          | 20 Earned Leave                             | Days        | 3.00000    | 3.00000        | 0.00000      | 0.00000    |
| 🗈 00024567 asdasd asdasdas                                                 |                   |                                             |             | 3.00000    | 3.00000        | 0.00000      | 0.00000 0  |
| 📄 00045789 asasa asas                                                      |                   |                                             |             |            |                |              |            |
| 📄 00100000 R G Rajan                                                       |                   |                                             |             |            |                |              |            |
| 📄 00100001 Rajesh Mishra                                                   |                   |                                             |             |            |                |              |            |
| 📄 00100003 XYZ Zzzz                                                        |                   |                                             |             |            |                |              |            |
| 📄 00100004 jagan dash                                                      |                   |                                             |             |            |                |              |            |
| 🖹 00100005 neeta mishra                                                    |                   |                                             | 1           | 1          | 1              | 1            | 1 1        |
| 📄 00100006 D panigrahi                                                     |                   |                                             |             |            |                |              |            |
| 🖹 00100007 murli kameswar                                                  |                   |                                             |             |            |                |              |            |
| 🖹 00100008 narayan laxmi                                                   | Selection interva | ls                                          |             |            |                |              |            |
| 00100009 DILLIP MOHAPATRA                                                  | Validity period   | 01.12.2010 - 31.                            | 12.2010 🛃   | B          |                |              |            |
| 🖹 00100010 K.C Katta                                                       | Deduction nerio   | d 01.12.2010 - 31.                          | 12,2010     |            |                |              |            |
| 📄 00100011 AK Gupta                                                        |                   |                                             |             |            |                |              |            |
| 🖹 00100016 B.R. Meena                                                      |                   |                                             |             |            |                |              |            |
| 📄 00100017 aditya biswas                                                   |                   |                                             |             |            |                |              |            |
| 🖹 00100018 abhaya kumar                                                    |                   |                                             |             |            |                |              | _          |
| 📄 🗈 00100019 Deepika Pandev                                                |                   | Collanse                                    | Philipping  | ant 🖉 🛛    | eduction       | Ounte record |            |

To view the quota of each respective employee click on the employee list.

| Last changed on: | Last changed by: | Version: | Page:    |
|------------------|------------------|----------|----------|
| 10.12.2010       | Honeypriya       |          | 45 of 60 |

|                        | Title: Time M | End User Manual   |  |
|------------------------|---------------|-------------------|--|
| PUL                    | Title: Time M | anagement         |  |
|                        | Module:       | <u>SAP - HR</u>   |  |
| पी डी आई एल            | Release:      | ECC 6.0           |  |
| in an and fir          | Created by:   | Honeypriya Sharma |  |
| ENGINEERING THE FUTURE | Created on:   | <u>03.12.2010</u> |  |
|                        |               |                   |  |

### 16. <u>Leave Balance Report:</u>

This Report is used to display all the Leave Balance of Employees:

| Sap Easy Access Menu | Human Resources $\rightarrow$ Time Management $\rightarrow$ Administration<br>$\rightarrow$ Time Data $\rightarrow$ Administration $\rightarrow$ Information systems $\rightarrow$<br>Report Selection $\rightarrow$ Time Accounts $\rightarrow$ Display Absence<br>Quota Information |
|----------------------|----------------------------------------------------------------------------------------------------|
|                      |                                                                                                    |
| Via Transaction Code | PT_QTA10                                                                                                    |
|                      |                                                                                                    |

- Enter the date for the period this report to be run
- Enter the Employee code in Personnel Number. For Multiple employees use multiple option screens.
- Selection gives options to run the report for PA, PSA, EG, ESG and payroll area wise
- Execute the program.

| E Edit Goto Settings System Help<br>②   ③ ④ 日 ② ② ② ② ② ② ② ② ③ 日 間 読 巻 む む 訳 図 ③ ■<br>Display Absence Quota Information |                         |             |               |           |                           |     |  |
|----------------------------------------------------------------------------------------------------|-------------------------|-------------|---------------|-----------|---------------------------|-----|--|
| ▲▼≈╗₽⊽₮₪                                                                                                    | 🔁 🔁 🔁 Choose 🔁 Save 😨 🕻 | 🛛 📝 🛄 🛄 АВС |               |           |                           |     |  |
| Absence quotas<br>Validity period 01.01.1800 - 01.                                                                       | 12.2010                 |             |               |           |                           |     |  |
| Pers.No. Name                                                                                                    | Quota                   | Unit ∞      | Entitlement 🕫 | Used 🛛    | Compensated to key date 🕫 | Tot |  |
| 100014 S Chandra                                                                                                    | Casual leave            | Days        | 5.00000       | 0.00000   | 0.00000                   |     |  |
| 100014 S Chandra                                                                                                    | Earned Leave            | Days        | 1.00000       | 0.00000   | 1.00000                   |     |  |
| 100014 S Chandra                                                                                                    | Earned Leave            | Days        | 3.00000       | 0.00000   | 2.00000                   |     |  |
| 100014 S Chandra                                                                                                    | Earned Leave            | Days        | 3.00000       | 0.00000   | 0.00000                   |     |  |
| 100014 S Chandra                                                                                                    | Earned Leave            | Days        | 3.00000       | 0.00000   | 0.00000                   |     |  |
| 100014 S Chandra                                                                                                    | Earned Leave            | Days        | 0.00000       | 0.00000   | 0.00000                   |     |  |
| 100014 S Chandra                                                                                                    | Restricted Holiday      | Days        | 1.00000       | 0.00000   | 0.00000                   |     |  |
|                                                                                                    |                         | Days =      | 16.00000 =    | 0.00000 = | 3.00000 =                 |     |  |
|                                                                                                    |                         |             |               |           |                           |     |  |
|                                                                                                    |                         |             |               |           |                           |     |  |

| Last changed on: | Last changed by: | Version: | Page:    |
|------------------|------------------|----------|----------|
| 10.12.2010       | Honeypriya       |          | 46 of 60 |

| PDI                    | Title: Time M | End User Manual   |  |
|------------------------|---------------|-------------------|--|
|                        | Module:       | SAP - HR          |  |
| पी डी आई एल            | Release:      | ECC 6.0           |  |
| in an and fir          | Created by:   | Honeypriya Sharma |  |
| ENGINEERING THE FUTURE | Created on:   | <u>03.12.2010</u> |  |
|                        |               |                   |  |

|               |                                 | С |               |
|---------------|---------------------------------|---|---------------|
| Pernr         | Enter the employee code for     |   | Employee code |
|               | which the quota is to be        |   |               |
|               | overviewed.                     |   |               |
| Period        | The to and from dates of the    | 0 |               |
|               | report                          |   |               |
| Selection Tab | Choose the criteria for taking  |   |               |
|               | the report                      |   |               |
| Quota         | Choose the quota type for       | 0 |               |
| Selection     | which the report is being taken |   |               |

- To take out a report click on the print preview icon
- Click on the subtotals icon
- And in sort order choose the required sort order ex: Pernr and Quota type and quota and choose copy button.
- The report gives the totals of the quota available with the employee.
- It can be saved on to local file choose icon 🖾 and give a file name and path where it is to be saved in text format/ spreadsheet /rich format /HTML format. Then information given to the employees if they are reaching their EL limit.
- The report can be send as an attachment in mail recipient select <sup>12</sup> icon. In the documents content write text to be written and in the recipient column add the mail IDs from F4 help to whom the report is to be mailed. Select send option and send the mail.

### 17. <u>Absence Data : Calendar view</u>

This report gives the absence/attendance data according of the employees and displays them in a calendar for a defined period of time.

#### Access transaction by:

| Sap Easy Access Menu | Human Resources $\rightarrow$ Time Management $\rightarrow$<br>Administration $\rightarrow$ Information System $\rightarrow$ Report<br>selection $\rightarrow$ Absence $\rightarrow$ Absence Data: Calendar view |
|----------------------|----------------------------------------------------------------------------------------------------|
| Via Transaction Code | PT90                                                                                                    |

#### Process of running the report:

• Enter the period in the period column

| Last changed on: | Last changed by: | Version: | Page:    |
|------------------|------------------|----------|----------|
| 10.12.2010       | Honeypriya       |          | 47 of 60 |

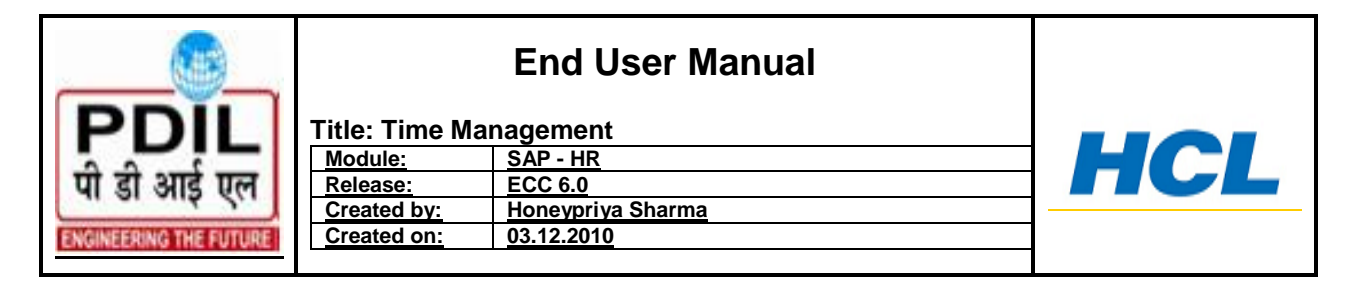

• In selection column choose the criteria for running the report i.e. PA, PSA etc

| Program Edit Goto System Help          |    |
|----------------------------------------|----|
| ·····································  | S. |
| Attendance/Absence Data: Calendar View |    |
|                                        |    |
| Further selections Search helps        |    |
| Period                                 |    |
| O Today O Current month O Current year |    |
| Up to today     O From today           |    |
| O Other period                         |    |
| Data Selection Period 0 To             |    |
| Person selection period To             |    |
| Payroll period                         |    |
| Selection                              |    |
| Personnel Number 100144                |    |
| Employment status 🔳 🛛 🔿                |    |
| Personnel area                         |    |
| Personnel subarea                      |    |
|                                        |    |
| Attendance/absence types for eval.     |    |
| Absence types to                       |    |
| Fvaluate absences only                 |    |
| Evaluate attendances only              |    |
| Evaluate attendances and absences      |    |
| Select by att/absence category         |    |
| Particle Hardwood                      |    |
| Period displayed                       |    |

• In the Absence/Attendance evaluation column select the evaluate absence tab In period display let standard entry remain and choose the execute icon

| Last changed on: | Last changed by: | Version: | Page:    |
|------------------|------------------|----------|----------|
| 10.12.2010       | Honeypriya       |          | 48 of 60 |

| PDIL<br>पी डी आई एल<br>ENGINEERINGTHE FUTURE                                                                                                    | End User Manual         Title: Time Management         Module:       SAP - HR         Release:       ECC 6.0         Created by:       Honeypriya Sharma         Created on:       03.12.2010                                                                                                    | HCL |
|----------------------------------------------------------------------------------------------------|----------------------------------------------------------------------------------------------------|-----|
| Absence Chart Edit Goto                                                                                                    | System Help<br>3 ଏ 🖃 । ✿ ֎ થ ၊ ല 🕅 🖓 ၊ 완 භ භ භ జ 🛛 । 😨 🖓 🖷<br>ce Data: Calendar View                                                                                                    |     |
| Month         1         2         3         4         5         6           JAN         /         /         /         /         /         /         /         /         /         /         /         /         /         /         /         /         /         /         /         /         /         /         /         /         /         /         /         /         /         /         /         /         /         /         /         /         /         /         /         /         /         /         /         /         /         /         /         /         /         /         /         /         /         /         /         /         /         /         /         /         /         /         /         /         /         /         /         /         /         /         /         /         /         /         /         /         /         /         /         /         /         /         /         /         /         /         /         /         /         /         /         /         /         /         /         /         /         / </td <td>01.2010 - 01.12.2010<br/>100144 VAISHALI GUPTA<br/>1da Office<br/>1da Unit<br/>7 8 9 10 11 12 13 14 15 16 17 18 19 20 21 22 23 24 25 26 27 28 29 30 31<br/>7 / / / / / / / / / / / / / / / / / / /</td> <td></td> | 01.2010 - 01.12.2010<br>100144 VAISHALI GUPTA<br>1da Office<br>1da Unit<br>7 8 9 10 11 12 13 14 15 16 17 18 19 20 21 22 23 24 25 26 27 28 29 30 31<br>7 / / / / / / / / / / / / / / / / / / /                                                                                                    |     |
| Target         H           In hrs         In hrs           JAN         0.00           FEB         0.00           MAR         110.50           APR         195.50           MAY         187.00         8.50                                                                                                    | K         In         M         In         M         M         M         M         M         M </td <td></td> |     |

The above screen shot displays the format of the report; it brings the absence data of all employees in the selected personnel area. The red colour is displayed for the Restricted holidays and Gazetted holidays. If the multiple employee view is selected, it gives the employee wise list of their absence and leaves.

| Last changed on: | Last changed by: | Version: | Page:    |
|------------------|------------------|----------|----------|
| 10.12.2010       | Honeypriya       |          | 49 of 60 |

|                                               |                                                                    | End User Manual                                                     |     |
|-----------------------------------------------|--------------------------------------------------------------------|---------------------------------------------------------------------|-----|
| PDIL<br>पी डी आई एल<br>ENGINEERING THE FUTURE | Title: Time M<br>Module:<br>Release:<br>Created by:<br>Created on: | anagement<br>SAP - HR<br>ECC 6.0<br>Honeypriya Sharma<br>03.12.2010 | HCL |

### 18. <u>Master Data Information:</u>

#### Public Holiday Calendar

Public holiday calendar distinguishes between holidays and working days in the *Human Resources* (HR) component. The public holiday calendar affects the definition of the organizational structure of your enterprise. It plays a central role in the scheduling process as well in generating monthly work schedules. A valid public holiday Calendar keeps valid public holidays and validity period. These public holidays can be with fixed date, movable date, fixed day from Date, distance to Easter. All public holidays have validity period. A public holiday calendar is assigned to personnel sub area and personnel area. For creating work schedule a valid public holiday calendar is prerequisite. As a public holiday calendar keeps valid public holidays

#### CREATE PUBLIC HOLIDAY CALENDAR:

To create Public Holiday Calendar, firstly create holidays. After creating holidays for the year create Public Holiday Calendar by assigning the holidays to them.

#### Access transaction by:

| Sap Easy Access Menu | Human Resources $\rightarrow$ Time Management $\rightarrow$<br>Administration $\rightarrow$ Work schedule $\rightarrow$ Holiday Calender |
|----------------------|----------------------------------------------------------------------------------------------------|
|                      |                                                                                                    |
| Via Transaction Code | SCAL                                                                                                    |

| <br>                                                                                                | <u>a</u> s S <u>v</u> stem <u>H</u> elp |  |  |  |  |
|----------------------------------------------------------------------------------------------------|-----------------------------------------|--|--|--|--|
|                                                                                                    | 🗉 🗸 🕒   😋 🚱 😫 日 田 岡 田                   |  |  |  |  |
| SAP Calendar: Mai                                                                                   | n Menu                                  |  |  |  |  |
| <b>—</b>                                                                                            |                                         |  |  |  |  |
| Calendar<br>The calendar is not client-specific<br>Each change takes effect directly in all clients |                                         |  |  |  |  |
| Subobjects<br>Public holidays<br>Holiday calendar<br>Factory calendar                               |                                         |  |  |  |  |

#### To create new Public Holidays:

• Select radio button Public Holidays and go to change icon

| Last changed on: | Last changed by: | Version: | Page:    |
|------------------|------------------|----------|----------|
| 10.12.2010       | Honeypriya       |          | 50 of 60 |

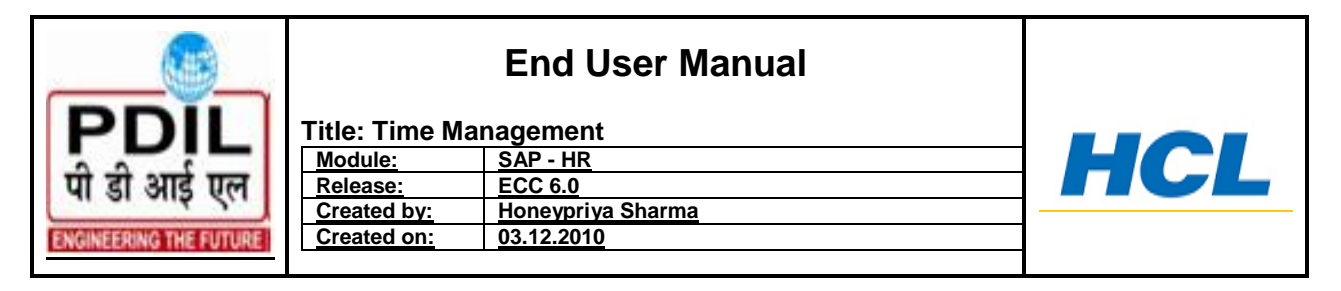

• Go to create icon to create or in case to make any changes to existing holidays i.e. updating the calendar select holiday and click on change icon and add the dates as per the year.

| С | Change Public Holidays: Overview |            |                     |         |                                              |  |  |  |
|---|----------------------------------|------------|---------------------|---------|----------------------------------------------|--|--|--|
|   | D 🖉 🔂 🕂 🚱 Definition   🕼 🛱 🖪 🗟   |            |                     |         |                                              |  |  |  |
|   |                                  |            |                     |         |                                              |  |  |  |
| B | Public holiday                   | Short text | Use in holiday cal. | Sort Ke | M                                            |  |  |  |
|   | Deepawali                        | Diwali     | Х                   | NT      | 🔄 Create/Change Public Holidays: Details 🛛 🖄 |  |  |  |
|   | Deepawali-2                      | Deepawli2  | Х                   | NT      | Holiday                                      |  |  |  |
|   | Deepawli1                        | Deepawli1  | Х                   | NT      |                                              |  |  |  |
|   | Durgapuja- Maha Astthami         | Drgapuja   | Х                   | NT      | Select the public holiday type               |  |  |  |
|   | Durgashtami                      | Drgastmi   | Х                   | NT      |                                              |  |  |  |
|   | Dussehra3 (Maha Navmi)           | Dushra3    | Х                   | NT      | Turse of Dublic Helideu                      |  |  |  |
|   | Eid- Ul- Azha (Bakrid)           | ldu'i Azha | Х                   | NT      |                                              |  |  |  |
|   | Gandhi Jayanti                   | 2nd Oct    | Х                   | NT      | with fixed date                              |  |  |  |
|   | Ganesh Chaturthi                 | Gan. Chatu | Х                   | NT      | O with a fixed day from date                 |  |  |  |
|   | Gudi Padava                      | Gudi Padav | Х                   | NT      | O Distance to Easter                         |  |  |  |
|   | Gujrati New Year Day             | Guj. N.yr  | Х                   | NT      | O Easter Sunday                              |  |  |  |
|   | Guru Nanak's Birth day           | G.NanakBdy | Х                   | NT      | O Floating Public Holiday                    |  |  |  |
|   | Holi                             | Holi       | Х                   | NT      |                                              |  |  |  |
|   | ld- Ul-fitr.                     | ld- Ul-fit | Х                   | NT      |                                              |  |  |  |
|   | ldu'i Zuha                       | ldu'i Zuha | Х                   | NT      |                                              |  |  |  |

- Public Holidays will be created either with fixed dates such as Independence Day or a movable holiday like Diwali.
- Click on radio button, according to the required holiday (i.e. For Independence day click on radio button with fixed date or In case , you have to create Diwali holiday ,click on radio button 'Is a movable holiday')
- Click on create icon
- In sort criteria enter "NT" for PDIL
- For public holiday class choose "1" -Gazetted holiday ; "3" Restricted holiday
- Give a short name and long text for the holiday
- Choose Insert date icon and enter the year, month and date of the holiday
- Choose save icon and save the holiday

The screen below to make the above entries:

| Last changed on: | Last changed by: | Version: | Page:    |
|------------------|------------------|----------|----------|
| 10.12.2010       | Honeypriya       |          | 51 of 60 |

| PDIL<br>पी डी आई एल<br>ENGINEERING THE FUTURE                                                                                                    | End User Manual         Title: Time Management         Module:       SAP - HR         Release:       ECC 6.0         Created by:       Honeypriya Sharma         Created on:       03.12.2010 | HCL |
|----------------------------------------------------------------------------------------------------|----------------------------------------------------------------------------------------------------|-----|
| Calendar       Edit       Goto         Change       Public         P       E       Gr D                                                                                                    | Extras System Help<br>③ 4 日 © @ @ 日 份 份 名 名 法 家 回 @ 唱<br>Holidays: Overview<br>efinition   译 ▲ マ ■ 昆                                                                                          |     |
| Public holiday 1 Ramadan 10 Dh Create/Cha 10 Mur Holiday 10 Mur Holiday Definition Public Holiday Definition Public Holiday Definition Or Day Month Guaranteed © Not Guaranteed © Not Guaranteed © Not Guaranteed © Not Guaranteed © Not Guaranteed © Not Guaranteed © Not Guaranteed © Not Guaranteed © Not Guaranteed © Sunday O Saturday/Sunday O Saturday/Sunday Public Holiday Attrib Sort Criterion Religious Denomining Public Holiday Class Short Holiday Name | Short text Use in holiday cal.   1 Ramadan X    ange Public Holidays: Details                                                                                                    |     |

| Last changed on: | Last changed by: | Version: | Page:    |
|------------------|------------------|----------|----------|
| 10.12.2010       | Honeypriya       |          | 52 of 60 |

|                                              |                                                                    | End User Manual                                                     |     |
|----------------------------------------------|--------------------------------------------------------------------|---------------------------------------------------------------------|-----|
| PDIL<br>पी डी आई एल<br>ENGINEERINGTHE FUTURE | Title: Time M<br>Module:<br>Release:<br>Created by:<br>Created on: | anagement<br>SAP - HR<br>ECC 6.0<br>Honeypriya Sharma<br>03.12.2010 | HCL |

| 📴 Create/Change Public H  | lolidays: Floating | g Public Holidays | $\boxtimes$ |
|---------------------------|--------------------|-------------------|-------------|
| Public Holiday            |                    |                   |             |
| Year Month                | Dav                | Used              |             |
|                           | ,                  |                   |             |
|                           |                    |                   |             |
|                           |                    |                   |             |
|                           |                    |                   |             |
|                           |                    |                   | •           |
|                           |                    |                   |             |
| Guaranteed                |                    |                   |             |
| Not Guaranteed            |                    |                   |             |
| O Thursday                |                    |                   | æ           |
| O Friday                  |                    |                   | <u>a</u>    |
| 🔿 Sunday                  |                    |                   | 3           |
| O Saturday/Sunday         |                    |                   | ð           |
|                           |                    |                   |             |
| Public Holiday Attributes |                    |                   |             |
| Sort Criterion            |                    |                   |             |
| Religious Denomination    |                    | E                 |             |
| Public Holiday Class      |                    |                   |             |
| Short Holiday Name        |                    |                   |             |
| Long Holiday Name         |                    |                   |             |
|                           |                    |                   |             |
| Insert date 🔀             |                    |                   |             |

| Field Name     | Description                      | R/O/C | User Action and Values        |
|----------------|----------------------------------|-------|-------------------------------|
| Day            | Day of month for public holiday( | R     | Enter Day of the month        |
|                | I.e. date)                       |       |                               |
| Month          | Month of the year                | R     | Enter the month               |
| Guaranteed     | Indicates Public Holiday should  | 0     | Do not make any entry let the |
| field          | not be moved if it falls on a    |       | entry standard remain         |
|                | weekend.                         |       |                               |
| Sort Criterion | Three character short key.       | R     | Enter short Criterion         |
|                | The holidays can be sorted       |       |                               |
|                | in alphabetical order with this  |       |                               |
|                | key                              |       |                               |
| Religion       | Holiday religion (Christian,     | C     | DO NOT ENTER ANY RELIGION     |
|                | Hindu, Muslims, Buddhist :       |       |                               |
|                |                                  |       |                               |

| Last changed on: | Last changed by: | Version: | Page:    |
|------------------|------------------|----------|----------|
| 10.12.2010       | Honeypriya       |          | 53 of 60 |

|                        |                         | End User Manual              |     |
|------------------------|-------------------------|------------------------------|-----|
| PDIL                   | Title: Time M           | anagement<br>SAP - HR        | HCI |
| पी डी आई एल            | Release:<br>Created by: | ECC 6.0<br>Honeypriya Sharma | ncl |
| ENGINEERING THE FUTURE | Created on:             | 03.12.2010                   |     |

| Holiday Class           | The holiday class specifies the holiday type | R | Enter Holiday class 1 – public<br>holida and 3 – restricted holiday,<br>4- for all off Saturdays. |
|-------------------------|----------------------------------------------|---|---------------------------------------------------------------------------------------------------|
| Public Holiday<br>short | Short name of the public holiday             | R | Enter Public holiday short                                                                        |
| Holiday Long<br>Text    | Name of the public holiday                   | R | Enter holiday long text                                                                           |

#### Procedural Steps Of creating Public Holiday Calendar:

- Click Radio button Holiday Calendar
- Click on Change icon
- Choose create icon and give a calendar ID and long text for the calendar
- Enter the validity period
- Click on the assign holidays icon and assign the holidays and save the calendar

| Field Name            | Description                                | R/O/C | User Action and Values                  |
|-----------------------|--------------------------------------------|-------|-----------------------------------------|
| Calendar ID           | Public Holiday Calendar I D                | R     | Enter Calendar I D                      |
| Valid( From ,To )     | Validity Of Public Holiday<br>Calendar     | R     | Enter Validity Period                   |
| Assign Public Holiday | Assignment of Public Holidays<br>from list | R     | Click on Assign Public<br>Holidays icon |

| Last changed on: | Last changed by: | Version: | Page:    |
|------------------|------------------|----------|----------|
| 10.12.2010       | Honeypriya       |          | 54 of 60 |

| PDIL<br>पी डी आई एल<br>ENGINEERING THE FUTURE                                                                                                    | Title: Time Mar<br>Module:<br>Release:<br>Created by:<br>Created on:               | End User Manual<br>nagement<br>SAP - HR<br>ECC 6.0<br>Honeypriya Sharma<br>03.12.2010                                                                                                    | HCL |
|----------------------------------------------------------------------------------------------------|------------------------------------------------------------------------------------|----------------------------------------------------------------------------------------------------|-----|
| Calendar Edit Goto Extra<br>Calendar Edit Goto Extra<br>Display Public Holic                                                                                                    | s System Help<br>] 4 🗐 I 😋 🚱 🚱 I 🛛<br>lay Calendar: Det                            | ] (ዘ (ዚ)   ኳ ኳ ኳ ኳ ኳ   🛒 🗖   🖗 📭<br>ails                                                                                                    |     |
| Calendar Calendar                                                                                                    |                                                                                    |                                                                                                    |     |
| Valid From 2010<br>To 2030<br>Assigned Public Holidays<br>Selected Public Holiday<br>2ND SATURD<br>2ND SATURD<br>2ND SATURD<br>2ND SATURD<br>2ND SATURD<br>2ND SATURD<br>2ND SATURD<br>2ND SATURD<br>2ND SATURD<br>2ND SATURD<br>2ND SATURD<br>2ND SATURD<br>2ND SATURD<br>2ND SATURD<br>2ND SATURD<br>2ND SATURD<br>2ND SATURD<br>2ND SATURD<br>2ND SATURD | - Va<br>AY<br>AY<br>AY<br>AY<br>AY<br>AY<br>AY<br>AY<br>AY<br>AY<br>AY<br>AY<br>AY | Id From         Valid To           2018         2018           2010         2018           2010         2010           2010         2010           2010         2010           2010         2010           2010         2010           2010         2010           2010         2010           2010         2010           2010         2010           2010         2010           2010         2010           2010         2010           2010         2010           2010         2010           2010         2010           2010         2010           2010         2010 |     |

### 19. <u>Generate Work Schedule :</u>

The work schedules or shift templates are to be generated every year for all employees and this activity shall be carried out in the beginning of every year for the whole year or can be done on regular intervals.

#### Access transaction by:

| Sap Easy Access Menu | Human               | Resources               | $\rightarrow$ | Time     | Management     | $\rightarrow$ |
|----------------------|---------------------|-------------------------|---------------|----------|----------------|---------------|
|                      | Administ<br>Display | ration $\rightarrow$ Wo | rk scl        | nedule - | → Create /Char | nge/          |
|                      |                     |                         |               |          |                |               |

| Last changed on: | Last changed by: | Version: | Page:    |
|------------------|------------------|----------|----------|
| 10.12.2010       | Honeypriya       |          | 55 of 60 |

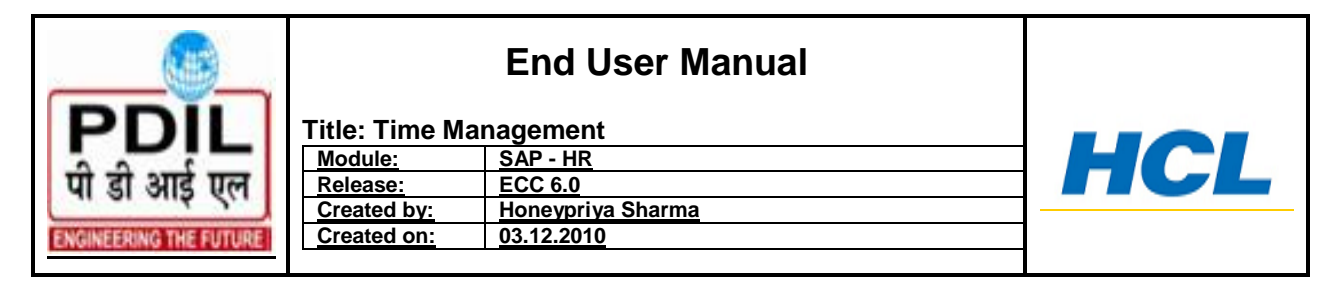

| Via Transaction Code | PT02 –Change; PT03 – Display ; PT01 - Create; |
|----------------------|-----------------------------------------------|
|                      |                                               |

| Change Work Schedule<br>Nork schedule for<br>Employee subgroup grouping<br>Holiday calendar<br>Work schedule rule                              |
|----------------------------------------------------------------------------------------------------|
| Change Work Schedule Change Delete Nork schedule for Employee subgroup grouping Holiday calendar Personnel subarea grouping Work schedule rule |
| Change Delete   Nork schedule for   Employee subgroup grouping   Holiday calendar   Mork schedule rule                                         |
| Work schedule for   Employee subgroup grouping   Holiday calendar   Personnel subarea grouping   Work schedule rule                            |
| Work schedule for   Employee subgroup grouping   Holiday calendar   Personnel subarea grouping   Work schedule rule                            |
| Work schedule for         Employee subgroup grouping         Holiday calendar         Yersonnel subarea grouping         Work schedule rule    |
| Employee subgroup grouping<br>Holiday calendar<br>Personnel subarea grouping<br>Work schedule rule                                             |
| Holiday calendar ⊻<br>Personnel subarea grouping ⊻<br>Work schedule rule ⊠                                                                     |
| Personnel subarea grouping 🗹<br>Work schedule rule 🗹                                                                                           |
| Work schedule rule                                                                                                    |
|                                                                                                    |
|                                                                                                    |
| Period                                                                                                    |
| Calendar month from (MMYYYY)                                                                                                    |
| to (MMYYYYY)                                                                                                    |
|                                                                                                    |
| Display                                                                                                    |
| O Calendar                                                                                                    |
| O ALV List                                                                                                    |

| Field Name                        | Description                                                                                                    | R/O/C | User Action and Values                                |
|-----------------------------------|----------------------------------------------------------------------------------------------------|-------|-------------------------------------------------------|
| Employee sub<br>group grouping    | Group employee sub Groups for whom<br>same work schedule applies incase of<br>PDIL "2"                                           | R     | Enter employee sub group grouping<br>– <sup>'2"</sup> |
| Holiday calendar                  | A public holiday calendar distinguishes working days and public holidays                                                         | R     | Enter applicable holiday calendar –<br>"PP"           |
| Personnel sub<br>area<br>grouping | A personnel sub area grouping for work<br>schedules is a grouping of personnel<br>sub areas with the same work schedule<br>rules | R     | Enter Personnel sub area grouping                     |

| Last changed on: | Last changed by: | Version: | Page:    |
|------------------|------------------|----------|----------|
| 10.12.2010       | Honeypriya       |          | 56 of 60 |

|                                               |                                                                    | End User Manual                                                     |     |
|-----------------------------------------------|--------------------------------------------------------------------|---------------------------------------------------------------------|-----|
| PDIL<br>पी डी आई एल<br>ENGINEERING THE FUTURE | Title: Time M<br>Module:<br>Release:<br>Created by:<br>Created on: | anagement<br>SAP - HR<br>ECC 6.0<br>Honeypriya Sharma<br>03.12.2010 | HCL |

| Work schedule<br>rule | The work schedule rule determines<br>which period work schedule is used to<br>set up the work schedule, and the day<br>of the period as of which it applies. | R | Enter work schedule rule |
|-----------------------|----------------------------------------------------------------------------------------------------|---|--------------------------|
| Period                | Enter begin and end time of work schedule                                                                                                    | R | Enter period             |

- To change a work schedule use Tcode PT02 and change the work schedule rule from the F4 help and generate it.
- For display the same easy access path can be used or Tcode PT03 can be used for display of work schedule
- To create a work schedule the Tcode is PT01, which is used to generate work schedule for future periods.
- For PDIL employees Sub Group Grouping is '2'
- For PDIL employees Holiday Calendars is PP for all location
- For PDIL employees Personnel Sub Area Grouping are from "01"
- For PDIL employees Work Schedule Rule have been defined according to the shift templates provided by the respective sites. If the user clicks on Work Schedule Rule Entry field and Press 'F4' Key, Work Schedule Rules appears.

### 20. <u>Bio- metric entry.</u>

Initially biometric file (time in and time out) should be uploaded in server from where data will be pick though BDC.

This BDC - **ZHR\_UPDATE\_IN\_OUT\_TIME** will update the time record in IT 2011.

| Infotype Edit Goto Extras                                                 | System Help<br>< 🕒   😋 😧 🛠   🖵 🛗 🔀   🎦 🖧 🎝 🛛 😨 🖉                                                                                                    |                                                                                                    |          |
|---------------------------------------------------------------------------|----------------------------------------------------------------------------------------------------|----------------------------------------------------------------------------------------------------|----------|
| List Time Events                                                          |                                                                                                    |                                                                                                    |          |
|                                                                           |                                                                                                    |                                                                                                    |          |
| Find by<br>Person<br>Collective search help<br>Search Term<br>Free search | Pers.No.         190144         Nata           Pers.area         1100         Noida Office         Cov           Esubgrp E0         12600-32500         Wx           Choose         01.01.2600-32500         Wx           Time Events         31.12.99           Time Events         01.02010         09:00:00 P10 Clock-in           01.10.2010         09:00:00 P10 Clock-in         01.10.2010           01.10.2010         09:00:00 P10 Clock-in         01.10.2010           01.10.2010         09:00:00 P10 Clock-in         01.10.2010           01.10.2010         18:00:00 P20 Clock-out         01.10.2010           01.10.2010         18:00:00 P20 Clock-out         01.10.2010           01.10.2010         18:00:00 P20 Clock-out         01.10.2010           01.10.2010         18:00:00 P20 Clock-out         01.10.2010           01.10.2010         18:00:00 P20 Clock-out         01.10.2010           01.10.2010         09:00:00 P10 Clock-in         20:00.2010         09:00:00 P10 Clock-in           20:10.2010         09:00:00 P10 Clock-in         20:00.2010         09:00:00 P10 Clock-in           20:10.2010         09:00:00 P10 Clock-in         20:00.2010         09:00:00 P10 Clock-in           20:10.2010         09:00:00 P10 Clock-in | VAISHALI GUPTA           1080110102         Corporate Commo           Srule         VSRNDIDA         WSR - NOIDA           99 | n<br>• • |
|                                                                           | 20.10.2010 09:33:00 P10 Clock-in                                                                                                    | + M Entry 1 of                                                                                                    |          |
| Last changed on:                                                          | Last changed by:                                                                                                    | Version:                                                                                                    | Page     |
| 10.12.2010                                                                | Honeypriya                                                                                                    |                                                                                                    | 57 of 60 |

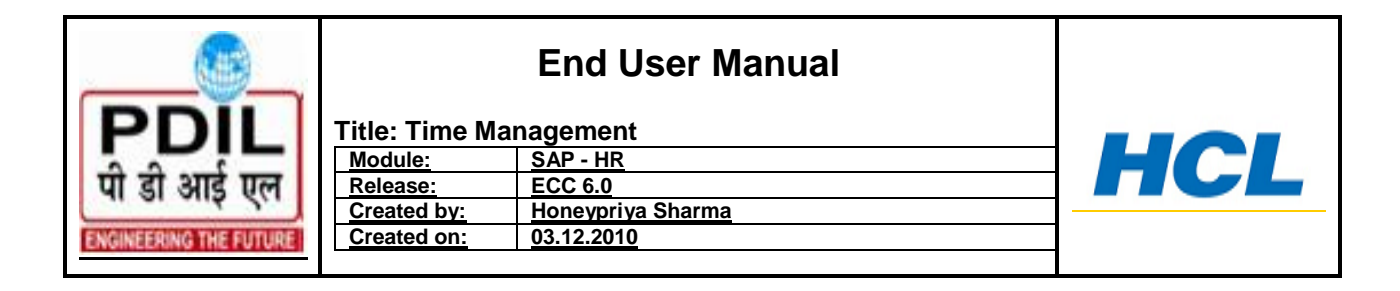

If there is no Swap data i.e time in and time out and employee hasn't apply for leave then system mark a tempary leave AWI which should be again regularized through ESS.

If there is only one entry through biometric then system employee has to regularized through ESS.

If there is any error while uploading the data in system then though T-code Ztime\_error.

| List Ed    | lit <u>G</u> oto Viev | vs Settings     | System  | Help     |                                                    |
|------------|-----------------------|-----------------|---------|----------|----------------------------------------------------|
| <b>Ø</b>   |                       | 1               | 3   😋   | 🙆 😡      | E 🕼 🕼 I 🏝 🗅 🖧 I 🗶 🔜 🖉 🖪                            |
| Error F    | Report                |                 |         |          |                                                    |
|            |                       |                 |         |          |                                                    |
|            | T P 0                 | 1 🖻 🍄 🗳 [       |         |          |                                                    |
|            |                       |                 | _       | _        |                                                    |
| Proie      | ct & Dev              | elopmer         | nt Ind  | lia I to |                                                    |
|            |                       | ele piller      |         |          |                                                    |
| Current D  | ate: 01.12.20         | 10              | 0.0040  |          |                                                    |
|            | Error data            | a on dated 31.1 | 2.2010  |          |                                                    |
| •          |                       |                 |         |          |                                                    |
| Date       | Employee No.          | Error Type      | In Time | Out Time | Error Meg                                          |
| 31 12 2010 | 100003                | NOT UPLOAD      | 9.00    | 18:00    | No time recording acc to infotype 0007             |
| 31.12.2010 | 100005                | NOT UPLOAD      | 9:00    | 18:00    | Infotype P0050 not maintained for 22.11.2010       |
| 31.12.2010 | 0 100010              | NOT UPLOAD      | 9:00    | 18:00    | Infotype P0050 not maintained for 22.11.2010       |
| 31.12.2010 | 100011                | NOT UPLOAD      | 9:00    | 18:00    | Infotype P0050 not maintained for 22.11.2010       |
| 31.12.2010 | 100014                | NOT UPLOAD      | 9:00    | 18:00    | Person is already being processed by user TEST13 E |
| 31.12.2010 | 100015                | NOT UPLOAD      | 9:00    | 18:00    | Infotype P0050 not maintained for 22.11.2010       |
| 31.12.2010 | 0 100016              | NOT UPLOAD      | 9:00    | 18:00    | No time recording acc.to infotype 0007             |
| 31.12.2010 | 0 100019              | NOT UPLOAD      | 9:00    | 18:00    | No time recording acc.to infotype 0007             |
| 31.12.2010 | 0 100023              | NOT UPLOAD      | 9:00    | 18:00    | Infotype P0050 not maintained for 22.11.2010       |
| 31.12.2010 | 0 100031              | NOT UPLOAD      | 9:00    | 18:00    | Infotype P0050 not maintained for 22.11.2010       |
| 31.12.2010 | 0 100033              | NOT UPLOAD      | 9:00    | 18:00    | No time recording acc.to infotype 0007             |
| 31.12.2010 | 100034                | NOT UPLOAD      | 9:00    | 18:00    | No time recording acc.to infotype 0007             |
| 31.12.2010 | 100035                | NOT UPLOAD      | 9:00    | 18:00    | No time recording acc.to infotype 0007             |
| 31.12.2010 | 100036                | NOT UPLOAD      | 9:00    | 18:00    | No time recording acc.to infotype 0007             |
| 31.12.2010 | 100037                | NOT UPLOAD      | 9.00    | 10.00    | No time recording accito infotype 0007             |
| 31 12 2010 | 100040                | NOT UPLOAD      | 9.00    | 18:00    | No time recording acc to infotype 0007             |
| 31.12.2010 | 100042                | NOT UPLOAD      | 9:00    | 18:00    | No time recording accito infotype 0007             |
| 31.12.2010 | 0 100043              | NOT UPLOAD      | 9:00    | 18:00    | No time recording acc.to infotype 0007             |
|            | 100015                | NOTUDIOAD       | 0.00    | 10.00    |                                                    |

### 21. PA71 FAST ENTRY TIME DATA

Fast entry of data allows creating and maintaining the same info type or subtyping record for several employees at the same time. Fast entry is to maintain time data for several employees; enter the data record separately for each employee. Using fast entry, you can enter data on one screen for several employees at the same time; the screens only contain the required input fields for each info type. You can then process data for a large number of employees quickly and efficiently.

There are three different methods for selecting the personnel numbers you want to process in fast entry screen in SAP time Management Component

| Last changed on: | Last changed by: | Version: | Page:    |
|------------------|------------------|----------|----------|
| 10.12.2010       | Honeypriya       |          | 58 of 60 |

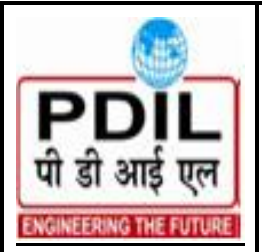

| Module:     | SAP - HR          |
|-------------|-------------------|
| Release:    | ECC 6.0           |
| Created by: | Honeypriya Sharma |
| Created on: | 03.12.2010        |

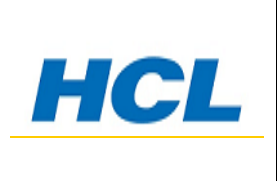

1- Manually compiling a list of personnel numbers before processing from the fast entry screen.

- 2- Entering personnel numbers directly in the fast entry screen.
- 3- Generating a list of personnel numbers using a report based on specific search criteria.

#### Access transaction by:

| Sap Easy Access Menu | Human Resources $\rightarrow$ Time Management $\rightarrow$ Administration $\rightarrow$ Time Data $\rightarrow$ Fast Entry Time data |
|----------------------|----------------------------------------------------------------------------------------------------|
|                      |                                                                                                    |
| Via Transaction Code | PA71                                                                                                    |

- Enter dates in the Period column
- Enter Infotype and sub type from 'Infotype text field' or Enter in 'Direct Selection field'.
- Select save option from 'Save option field'
- Select field in 'Personnel Number' field
- Choose Create icon

### **Fast Entry of Time Data**

| 🗋 🗋 with proposal 🥒 🛅 🖆                                                                                                    |                                                                                                    |  |  |  |
|----------------------------------------------------------------------------------------------------|----------------------------------------------------------------------------------------------------|--|--|--|
| Fast entry of time data         Absences         Attendances         Substitutions         Availability         Overtime         Absence Quotas         Attendance Quotas         Employee Remuneration Info         Time Transfer Specifications | Period<br>Period<br>From<br>Today<br>O Today<br>O Curr.week<br>O All<br>O Current month<br>O From curr.date<br>O Last week<br>O To Current Date<br>O Last month<br>O Current Year<br>Choose |  |  |  |
| Time Transfer Specifications       Activity Allocation (Attendances)       Direct selection       Infotype   STy                                                                                                    |                                                                                                    |  |  |  |
| Enter Personnel Numbers<br>© Enter in fast entry screen<br>O Manual preselection<br>O Preselect using report<br>O Preselection w.ad hoc query                                                                                                    | Save Option<br>Save records directly<br>Create batch input session                                                                                                    |  |  |  |
| Maintain/Lock/Unlock/Delete                                                                                                    |                                                                                                    |  |  |  |

| Last changed on: | Last changed by: | Version: | Page:    |
|------------------|------------------|----------|----------|
| 10.12.2010       | Honeypriya       |          | 59 of 60 |

|                        | Title: Time M | End User Manual   |    |
|------------------------|---------------|-------------------|----|
|                        | Module:       | SĂP - HR          | HC |
| पा डा आड एल            | Release:      | ECC 6.0           |    |
|                        | Created by:   | Honeypriya Sharma |    |
| ENGINEERING THE FUTURE | Created on:   | <u>03.12.2010</u> |    |
|                        |               |                   |    |

| Field Name  | Description                                    | R/O/C | User Action and Values      |
|-------------|------------------------------------------------|-------|-----------------------------|
| Direct      | Enter the Infotype for which fast entries have | R     | Enter the required infotype |
| selection   | to be made                                     |       |                             |
| Save option | Choose radio button save record directly       | R     | Saves the records           |
| Enter       | Choose the radio button enter in fast entry    | R     |                             |
| Personnel   | screen                                         |       |                             |
| numbers     |                                                |       |                             |

• This method is very handy for bulk data entry in single phase. Which ever the transaction PA61 – create or List Entry or PA71 Fast Entry of Time Data, these are various modes to record information as per requirements. The data entered under these are saved in one and same table.

### 22. <u>Appendix</u>

### **Report Descriptions by Name and Transaction Code**

| Time | Attendance/Absence Data:<br>Calendar View     | PT90     | Calendar view of one or more employee's attendance and/or absence records for a                                                                          |  |  |
|------|-----------------------------------------------|----------|----------------------------------------------------------------------------------------------------|--|--|
|      |                                               |          | defined period of time.                                                                                                    |  |  |
| Time | Attendance/Absence Data:<br>Overview          | PT64     | To view one or more employee's absences<br>or attendances for a defined period of time.                                                                  |  |  |
| Time | Attendance/Absence:<br>Multiple Employee View | PT91     | To view attendance and/or absence records for a defined period of time for several employees.                                                            |  |  |
| Time | Display Absence Quota<br>Information          | PT_QTA10 | To view or audit absence quotas for employees.                                                                                                    |  |  |
| Time | Display Work Schedule                         | PT03     | To view a specific work schedule rule to determine hours worked on a specific day.                                                                       |  |  |
| Time | Overview Graphic of Attendance/Absences       | PT65     | Graphical view of one or more employee's attendance and/or absence records for a defined period of time.                                                 |  |  |
| Time | Personal Work Schedule                        | PT63     | To view the schedules of one or more<br>employees for a specific time period, to<br>determine if the employee is mapped to the<br>correct work schedule. |  |  |
| Time | Quota Overview                                | PT50     | To review quota earned.                                                                                                    |  |  |
| Time | Time Statement Form                           | PT61     | To review the time statement of one or more employees for a specific time period.                                                                        |  |  |

| Last changed on: | Last changed by: | Version: | Page:    |
|------------------|------------------|----------|----------|
| 10.12.2010       | Honeypriya       |          | 60 of 60 |